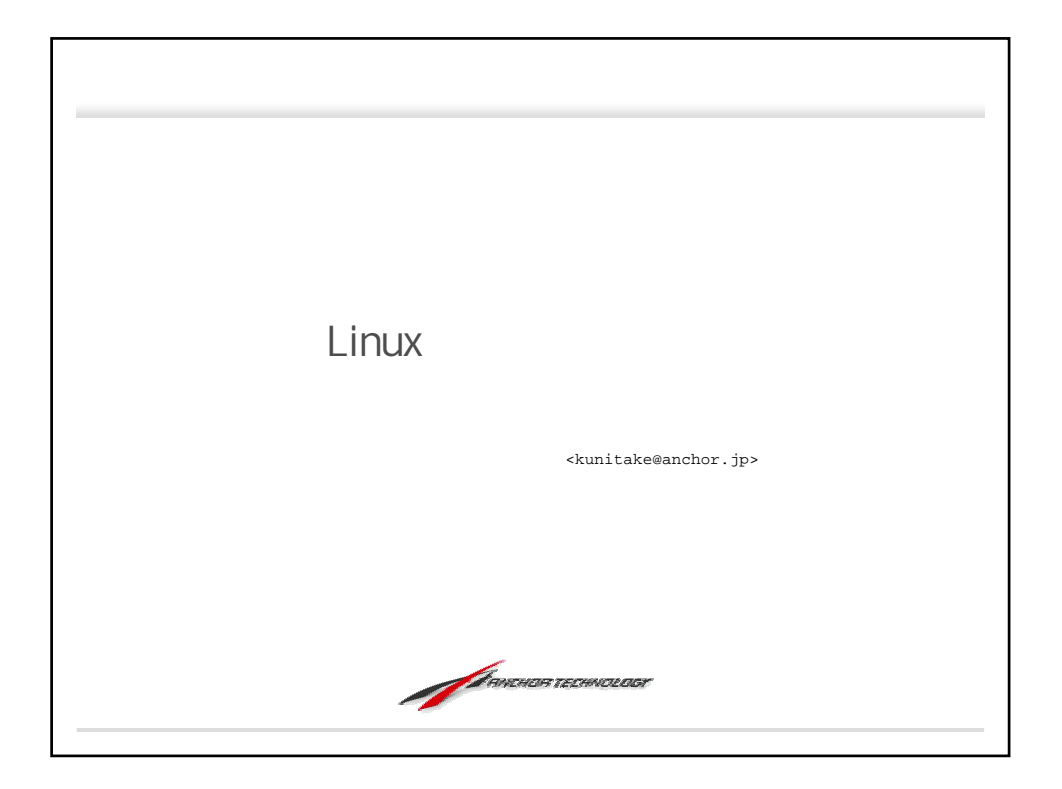

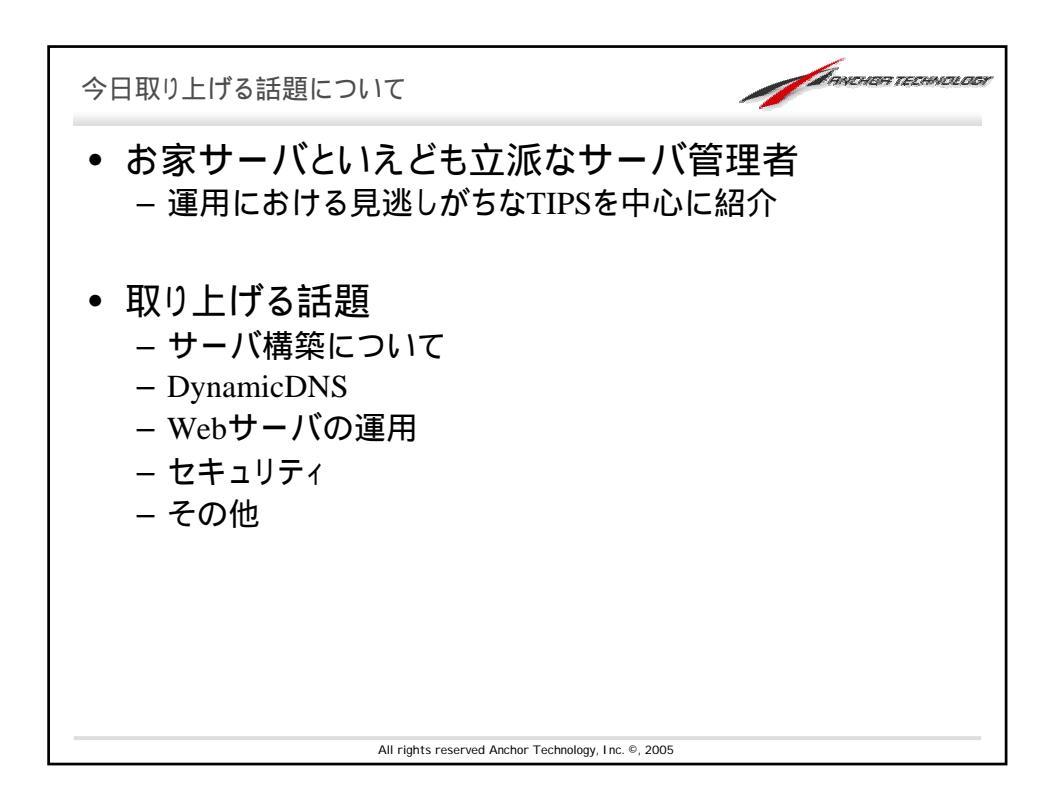

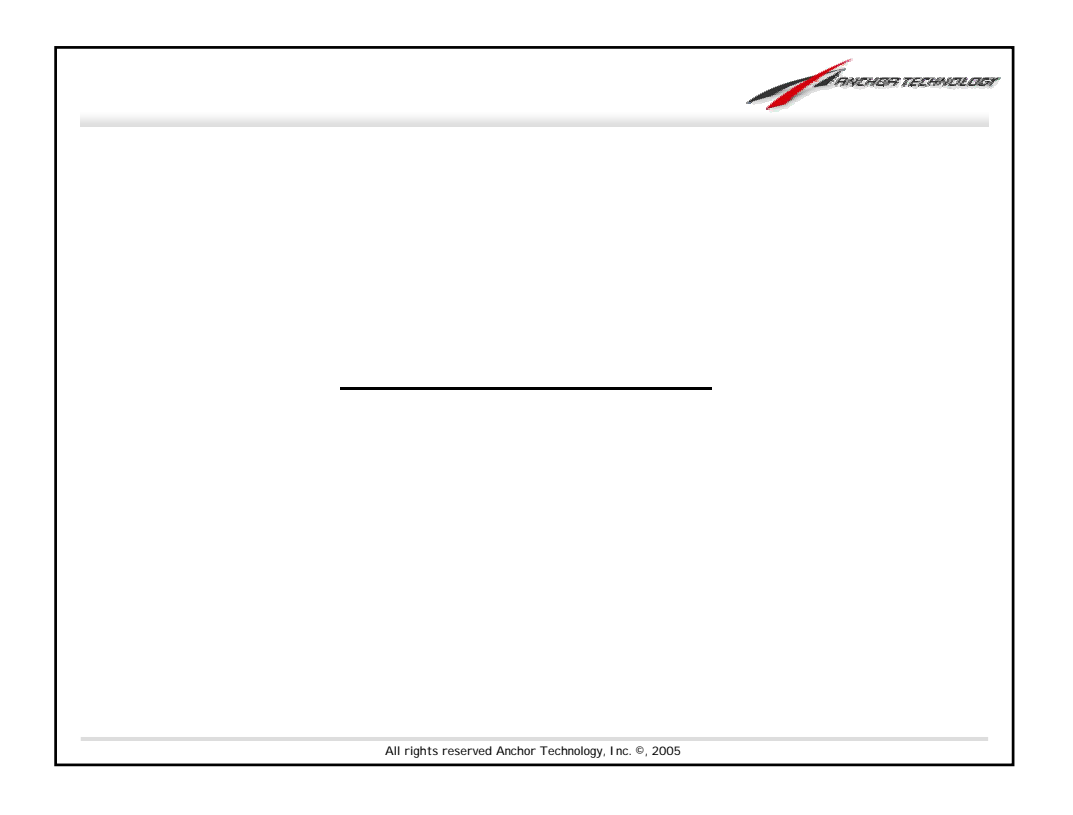

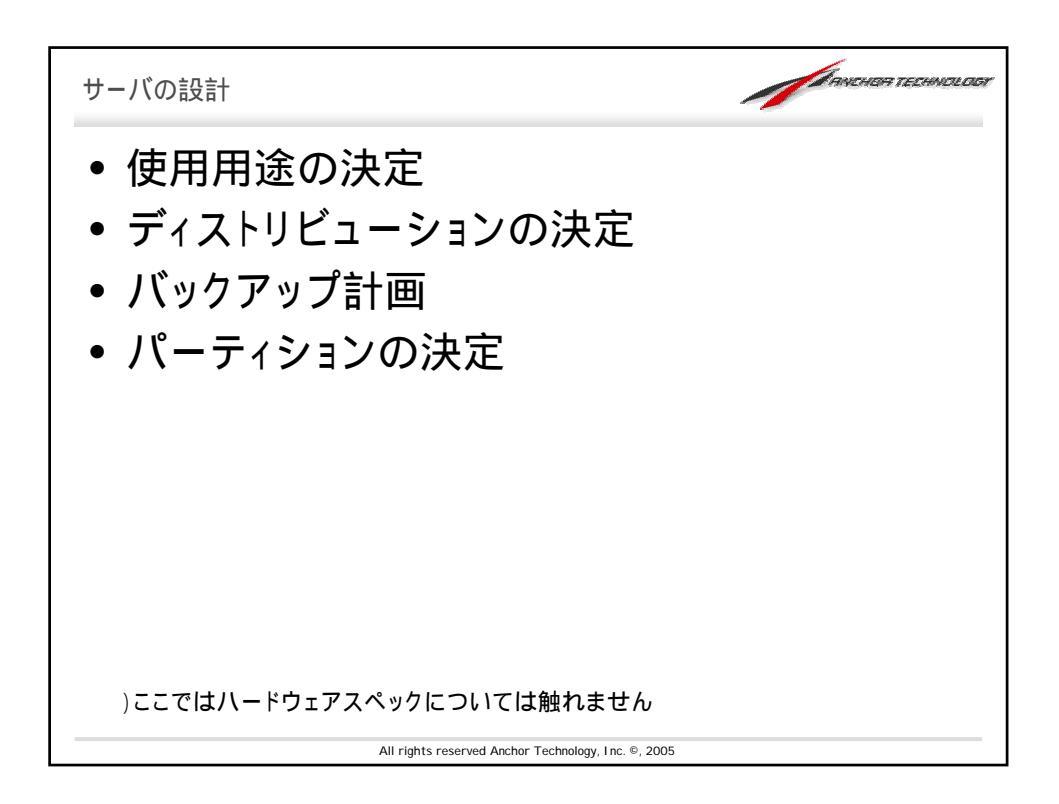

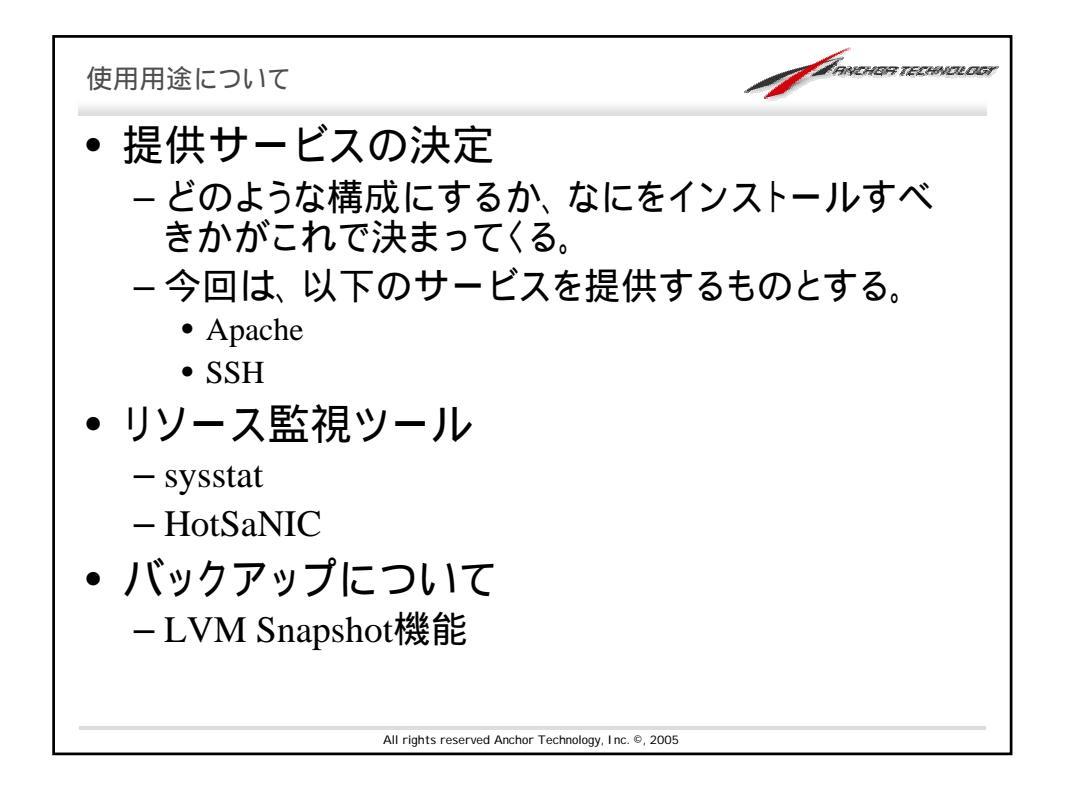

| ディストリビューションの決定                                            |
|-----------------------------------------------------------|
| • RedHat系                                                 |
| – Fedora Core                                             |
| 人気が高い。ただし安定稼動には向かない一面も。                                   |
| – CentOS                                                  |
| RHEL互換クローンで比較的セキュリティ対応も早い。                                |
| RHEL4と同様、CentOS4系はSELinuxにも対応                             |
| • SUSE                                                    |
| - ヨーロッパを中心に人気のあるディストリビューション。<br>多くの管理コマンドはRedHat系を踏襲している。 |
| Debian GNU/Linux                                          |
| - 最近 sargeがリリースされる。リリースサイクルが遅い<br>という指摘もあるが、管理自体は楽。       |
|                                                           |
|                                                           |
| All rights reserved Anchor Technology, Inc. © 2005        |

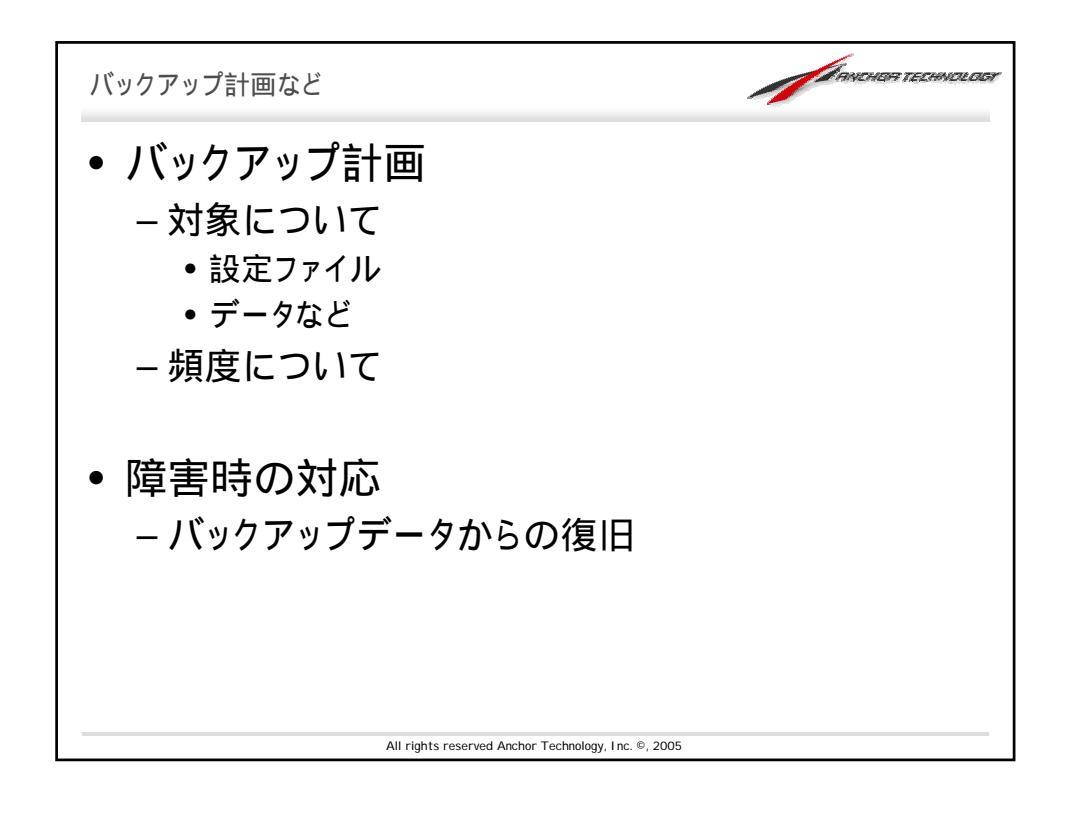

| パーティションの決定                                                                                                    |                                                    |                                                          |                                                             |                                                    | 1                                                                  | ANCHER TECHNOLOGY |
|----------------------------------------------------------------------------------------------------|----------------------------------------------------|----------------------------------------------------------|-------------------------------------------------------------|----------------------------------------------------|--------------------------------------------------------------------|-------------------|
| • なぜパーティシ                                                                                                    | ョンを                                                | E分                                                       | 割す                                                          | るの                                                 | か?                                                                 |                   |
| <u>分割の一例:</u>                                                                                                    |                                                    |                                                          |                                                             |                                                    |                                                                    |                   |
| <pre>kunitake@xen:~\$ df -h Filesystem /dev/hdc1 tmpfs /dev/hdc2 /dev/mapper/system-home /dev/hdc5 /dev/mapper/system-usr /dev/mapper/system-var</pre> | Size<br>912M<br>62M<br>22B<br>456M<br>5.0G<br>8.0G | Used<br>114M<br>0<br>39M<br>9.9G<br>8.1M<br>1.1G<br>561M | Avail<br>750M<br>62M<br>178M<br>13G<br>424M<br>4.0G<br>7.5G | Use%<br>14%<br>0%<br>18%<br>45%<br>2%<br>21%<br>7% | Mounted<br>/<br>/dev/shm<br>/boot<br>/home<br>/tmp<br>/usr<br>/var | on<br>1           |
| All rights                                                                                                    | reserved Anch                                      | or Technolog                                             | gy, I nc. ©, 200                                            | 05                                                 |                                                                    |                   |

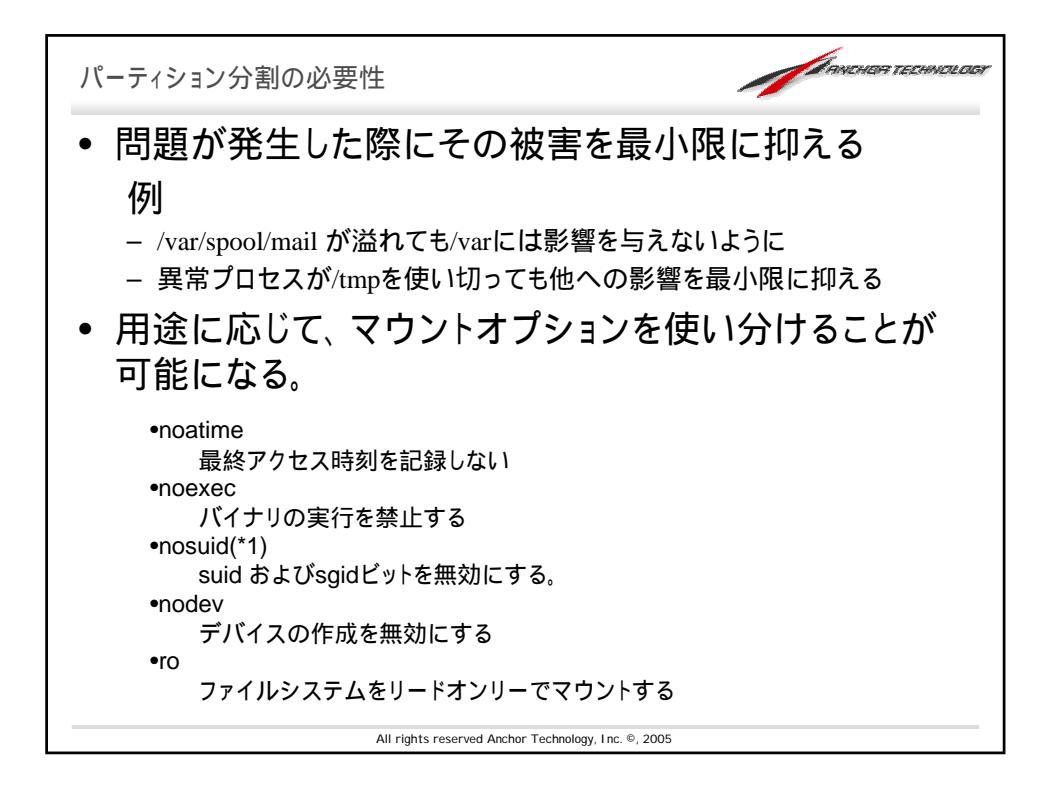

| 例                                                |                    |                          |  |  |  |
|--------------------------------------------------|--------------------|--------------------------|--|--|--|
| マウントポイント                                         | 想定されるサイズ           | 概要                       |  |  |  |
| 1                                                | 256MB ~            | ルートファイルシステム              |  |  |  |
| /boot                                            | 64MB ~             | カーネルなど起動に必要なデータが置かれる     |  |  |  |
| /usr                                             | 2GB                | プログラムなどが置かれる             |  |  |  |
| /home                                            | ?GB                | 一般ユーザのホームディレクトリ          |  |  |  |
| /var                                             | 768MB ~            | ログやサーバデータなどが置かれることも      |  |  |  |
| /srv                                             | ?BG ~              | そのサーバでサービスされるデータなどが置かれる  |  |  |  |
| /tmp                                             | 256MB ~            | プログラムの一時ファイルが作られる        |  |  |  |
| スワップ                                             | メモリ搭載量x2           | メモリが溢れた際に仮想的なメモリとして利用    |  |  |  |
| どのように分割すべきか、また割り当て領域については、使用<br>用途により異なるため熟考が必要。 |                    |                          |  |  |  |
| どのように;<br>用途により                                  | 分割すべきか、<br>異なるため熟考 | また割り当て領域については、使用<br>が必要。 |  |  |  |

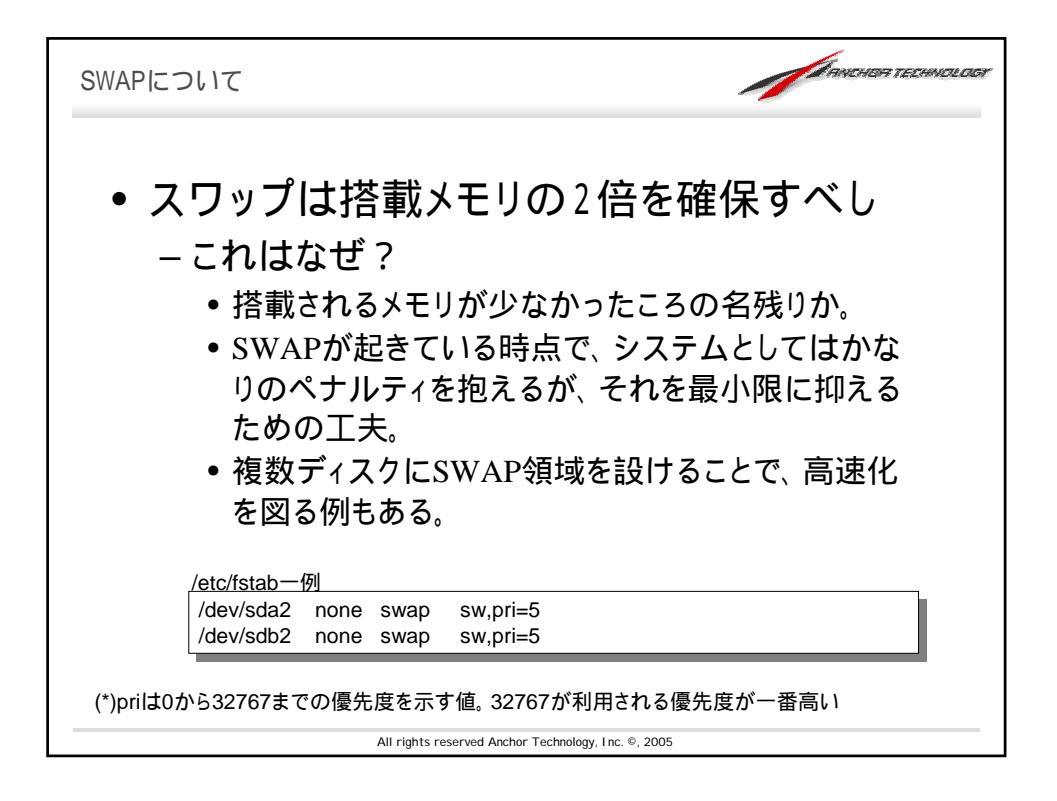

| <ul> <li>EXT2 <ul> <li>Linuxで広く使われているファイルシステム。安定性は高い。</li> </ul> </li> <li>EXT3 <ul> <li>EXT2にジャーナリングの機能を追加したもの。</li> </ul> </li> <li>ReiserFS</li> </ul>         |
|----------------------------------------------------------------------------------------------------|
| - ジャーナリングファイルシステムの1つ。小さなファイルに対して効率がよ<br>い。比較的高機能だが、安定性に欠けるとする向きもある。dumpツール<br>非対応                                                                                 |
| <ul> <li>XFS         <ul> <li>SGIが提供したジャーナリングファイルシステムの1つ。dumpツールについては、xfsdumpツールが提供されている。ただし従来のdumpツールと互換性はなし。</li> </ul> <ul> <li>互換性はなし。</li> </ul> </li> </ul> |
| <ul> <li>JFS         <ul> <li>IBMが提供したジャーナリングファイルシステムの1つ。ここで列挙したファ<br/>イルシステムの中では一番使われる率が低い?dumpツール非対応</li> </ul> </li> </ul>                                     |
| All rights reserved Anchor Technology, Inc. ©, 2005                                                                                                    |

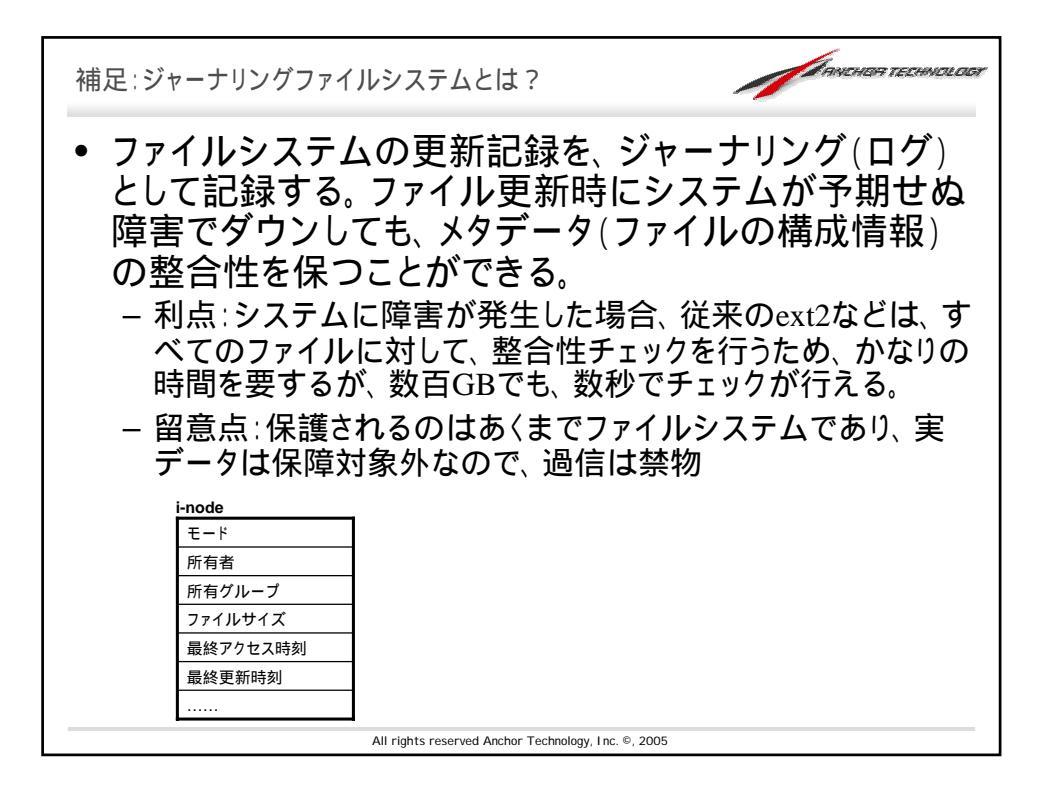

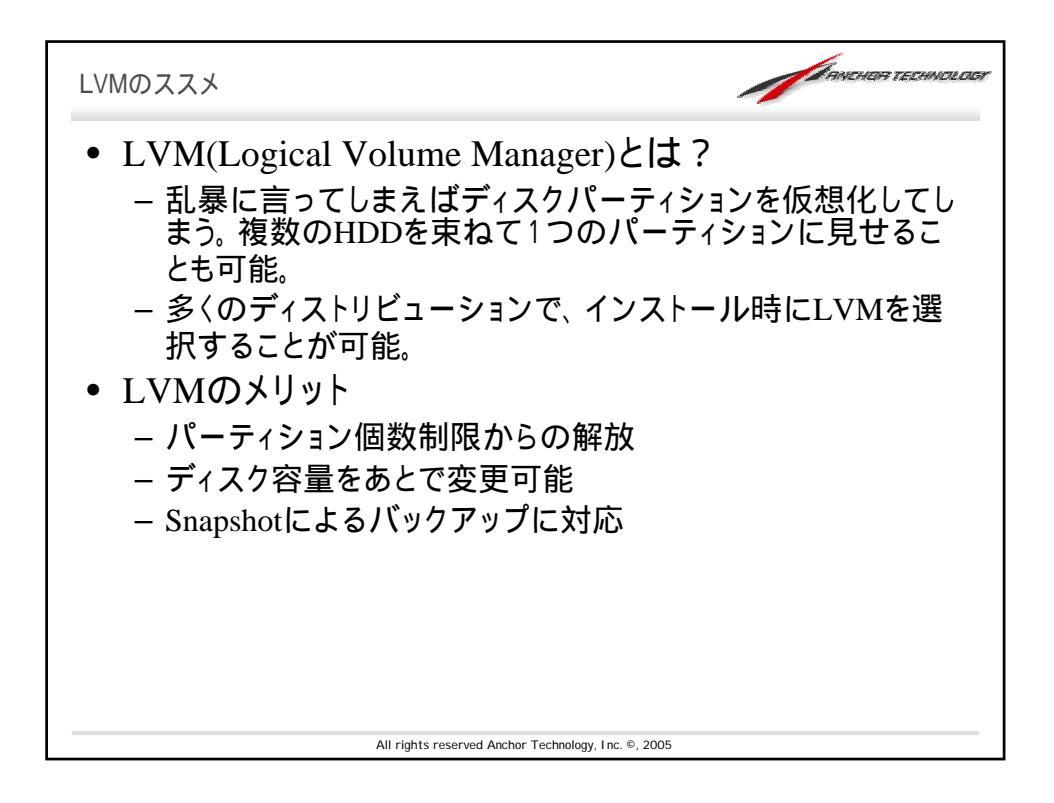

| 谷本の/day/h                                                                                                    |                                                                                     |                                                                                    |                                                                                                   |                           |                                                             |             |
|----------------------------------------------------------------------------------------------------|-------------------------------------------------------------------------------------|------------------------------------------------------------------------------------|---------------------------------------------------------------------------------------------------|---------------------------|-------------------------------------------------------------|-------------|
| - 1近木の/dev/li                                                                                                    | da1, /dev/h                                                                         | ida2 など                                                                            | を示す。これ                                                                                            | hē                        | 束ねてVGを構                                                     | <b>请成する</b> |
| (VGに組み込                                                                                                    | まれたデ                                                                                | ィスクパー                                                                              | - ティション                                                                                           | をP                        | Vと呼ぶと思え                                                     | ばよい。        |
| PVにされたり                                                                                                    | パーティショ                                                                              | ンはしい                                                                               | Aと表示され                                                                                            | n.z                       | )                                                           |             |
| 1,1001000                                                                                                    |                                                                                     |                                                                                    |                                                                                                   |                           | 1                                                           |             |
|                                                                                                    |                                                                                     |                                                                                    |                                                                                                   |                           |                                                             |             |
| #                                                                                                    | (h.d.= C                                                                            |                                                                                    |                                                                                                   |                           |                                                             |             |
| # pvcreate -v /de<br>pvcreate phvsi                                                                                                    | ev/nace<br>.cal volume '                                                            | /dev/hdc6                                                                          | ' successfull                                                                                     | v cr                      | eated                                                       |             |
| Treese builds                                                                                                    |                                                                                     |                                                                                    |                                                                                                   | , ,,                      |                                                             |             |
|                                                                                                    |                                                                                     |                                                                                    |                                                                                                   |                           |                                                             |             |
| # idisk -1 /dev/h                                                                                                    | ıdc                                                                                 |                                                                                    |                                                                                                   |                           |                                                             |             |
| # fdisk -1 /dev/h                                                                                                    | 1dc                                                                                 |                                                                                    | wteg                                                                                              |                           |                                                             |             |
| <pre># fdisk -1 /dev/h<br/>Disk /dev/hdc: 16<br/>255 heads, 63 sec</pre>                                                                                                    | ndc<br>50.0 GB, 1600<br>stors/track.                                                | 00000000 1<br>19452 cvl:                                                           | oytes<br>inders                                                                                   |                           |                                                             |             |
| <pre># fdisk -1 /dev/h<br/>Disk /dev/hdc: 16<br/>255 heads, 63 sec<br/>Units = cylinders</pre>                                                                                                    | ndc<br>50.0 GB, 1600<br>ctors/track,<br>s of 16065 *                                | 000000000 1<br>19452 cyl:<br>512 = 822!                                            | oytes<br>inders<br>5280 bytes                                                                     |                           |                                                             |             |
| <pre># fdisk -1 /dev/h<br/>Disk /dev/hdc: 16<br/>255 heads, 63 sec<br/>Units = cylinders<br/>Device Boot</pre>                                                                                     | dc<br>50.0 GB, 1600<br>ctors/track,<br>s of 16065 *<br>Start                        | 000000000 1<br>19452 cyl:<br>512 = 822!<br>End                                     | pytes<br>inders<br>5280 bytes<br>Blocks                                                           | Id                        | System                                                      |             |
| <pre># fdisk -1 /dev/f<br/>Disk /dev/hdc: 16<br/>255 heads, 63 sec<br/>Units = cylinders<br/>Device Boot<br/>/dev/hdc1</pre>                                                                       | ndc<br>50.0 GB, 1600<br>tors/track,<br>s of 16065 *<br>Start<br>1                   | 000000000 1<br>19452 cyl:<br>512 = 822!<br>End<br>124                              | pytes<br>inders<br>5280 bytes<br>Blocks<br>995998+                                                | Id<br>83                  | System<br>Linux                                             |             |
| <pre># fdisk -1 /dev/f<br/>Disk /dev/hdc: 16<br/>255 heads, 63 sec<br/>Units = cylinders<br/>Device Boot<br/>/dev/hdc1<br/>/dev/hdc2</pre>                                                         | dc<br>50.0 GB, 1600<br>ctors/track,<br>s of 16065 *<br>Start<br>1<br>125            | 000000000 1<br>19452 cyl:<br>512 = 8229<br>End<br>124<br>155                       | bytes<br>inders<br>5280 bytes<br>Blocks<br>995998+<br>249007+                                     | Id<br>83<br>83            | System<br>Linux<br>Linux                                    |             |
| <pre># fdisk -1 /dev/f<br/>Disk /dev/hdc: 16<br/>255 heads, 63 sec<br/>Units = cylinders<br/>Device Boot<br/>/dev/hdc1<br/>/dev/hdc2<br/>/dev/hdc3</pre>                                           | dc<br>50.0 GB, 1600<br>stors/track,<br>s of 16065 *<br>1<br>125<br>156              | 000000000 1<br>19452 cyl:<br>512 = 8229<br>End<br>124<br>155<br>404                | bytes<br>inders<br>5280 bytes<br>Blocks<br>995998+<br>249007+<br>2000092+                         | Id<br>83<br>83<br>82      | System<br>Linux<br>Linux<br>Linux swap                      |             |
| <pre># fdisk -1 /dev/f<br/>Disk /dev/hdc: 16<br/>255 heads, 63 sec<br/>Units = cylinders<br/>Device Boot<br/>/dev/hdc1<br/>/dev/hdc2<br/>/dev/hdc3<br/>/ Solaris</pre>                             | dc<br>50.0 GB, 1600<br>stors/track,<br>s of 16065 *<br>1<br>125<br>156              | 000000000 1<br>19452 cyl<br>512 = 822!<br>End<br>124<br>155<br>404                 | bytes<br>inders<br>5280 bytes<br>Blocks<br>995998+<br>249007+<br>2000092+                         | Id<br>83<br>83<br>82      | System<br>Linux<br>Linux<br>Linux swap                      |             |
| <pre># fdisk -1 /dev/f<br/>Disk /dev/hdc: 16<br/>255 heads, 63 sec<br/>Units = cylinders<br/>Device Boot<br/>/dev/hdc1<br/>/dev/hdc2<br/>/dev/hdc3<br/>/ Solaris<br/>/dev/hdc4</pre>               | dc<br>50.0 GB, 1600<br>ctors/track,<br>s of 16065 *<br>1<br>125<br>156<br>405       | 000000000 1<br>19452 cyl:<br>512 = 822!<br>End<br>124<br>155<br>404<br>19452       | bytes<br>inders<br>5280 bytes<br>Blocks<br>995998+<br>249007+<br>2000092+<br>153003060            | Id<br>83<br>82<br>5       | System<br>Linux<br>Linux<br>Linux swap<br>Extended          |             |
| <pre># fdisk -1 /dev/f<br/>Disk /dev/hdc: 16<br/>255 heads, 63 sec<br/>Units = cylinders<br/>Device Boot<br/>/dev/hdc2<br/>/dev/hdc2<br/>/dev/hdc3<br/>/ Solaris<br/>/dev/hdc4<br/>/dev/hdc5</pre> | dc<br>50.0 GB, 1600<br>tors/track,<br>s of 16065 *<br>1<br>125<br>156<br>405<br>405 | 00000000 1<br>19452 cyl:<br>512 = 822!<br>End<br>124<br>155<br>404<br>19452<br>466 | bytes<br>inders<br>5280 bytes<br>Blocks<br>995998+<br>249007+<br>2000092+<br>153003060<br>497983+ | Id<br>83<br>82<br>5<br>83 | System<br>Linux<br>Linux<br>Linux swap<br>Extended<br>Linux |             |

| LVMの構成要素 –PV, <mark>VG</mark> ,                                                                                                    | LV-                                                                                                    | Inviction technicitour |
|----------------------------------------------------------------------------------------------------|----------------------------------------------------------------------------------------------------|------------------------|
| <ul> <li>VG(Volume Group</li> <li>1つ、もしくは複数の</li> <li>任意の名前をつけ</li> </ul>                                                                                                    | )<br>DPVを束ねて構成される。設定するVGI<br>る必要がある。                                                                                                    | にはそれぞれ                 |
| <pre># vgcreate system /dev/ # vgdisplay Volume group VG Name System ID Format Metadata Areas Metadata Areas Metadata Sequence No VG Access VG Status MAX LV Cur LV Open LV Open LV Max PV Cur PV Act PV VG Size PE Size Total PE Alloc PE / Size Free PE / Size VG UUID</pre> | hdc6<br>system<br>lvm2<br>1<br>18<br>read/write<br>resizable<br>0<br>7<br>6<br>0<br>1<br>1<br>145.44 GB<br>4.00 MB<br>37232<br>14080 / 55.00 GB<br>23152 / 90.44 GB<br>7XH9H5-5YKy-2wcG-5v9m-81fC-r7VI-Kgoh6Z |                        |
|                                                                                                    | All rights reserved Anchor Technology, Inc. ©, 2005                                                                                                    |                        |

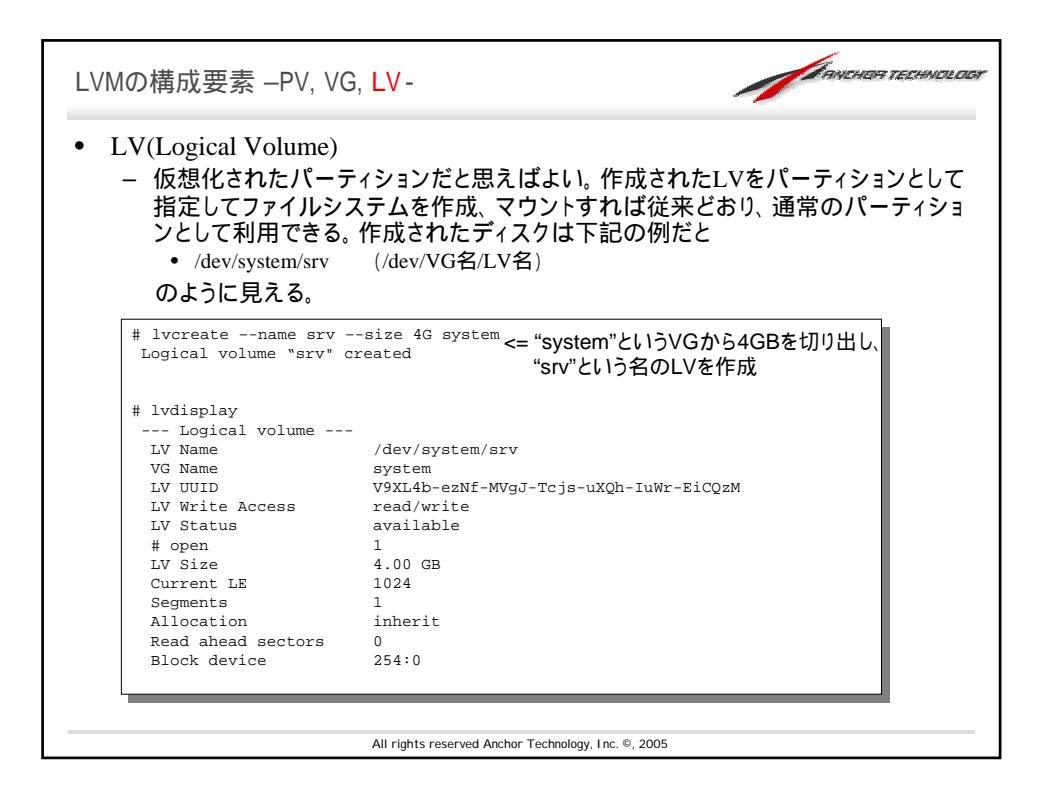

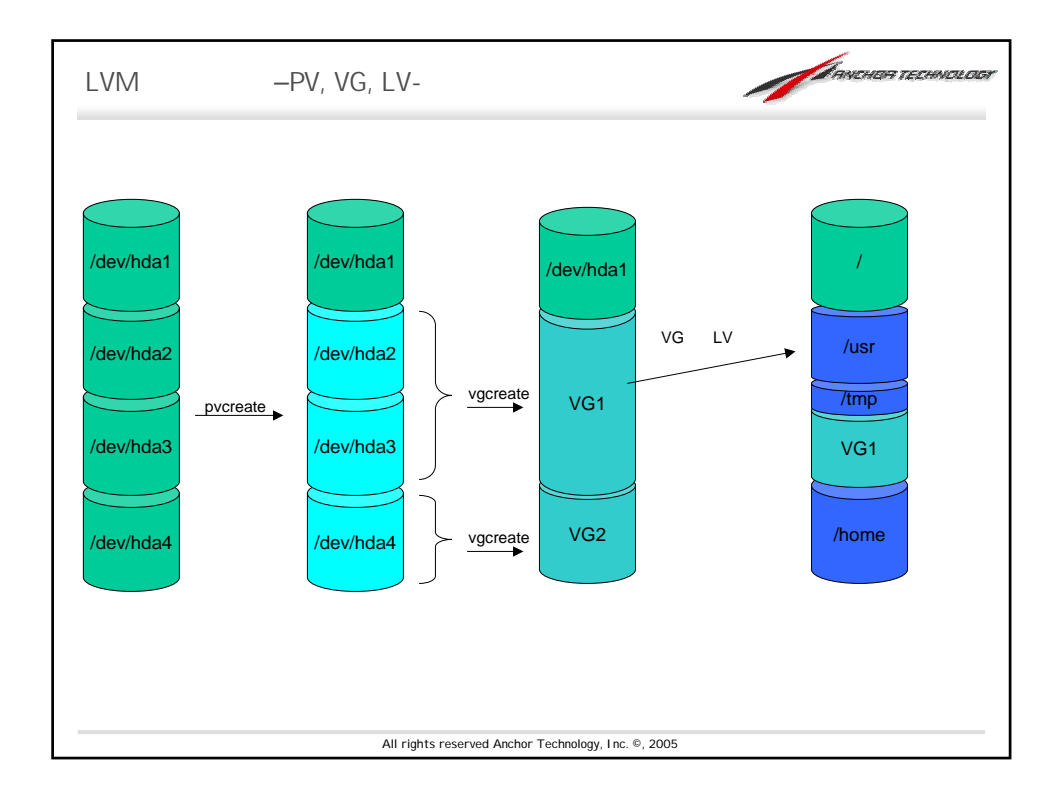

| <ul> <li>利用したいファイルシステムでフォーマットして通常通りマウント<br/>する。</li> <li>フォーマット</li> </ul>                                                        |
|----------------------------------------------------------------------------------------------------|
| EXT3の場合<br># mk2fs -j /dev/system/srv<br>PeiserFSの場合                                                                              |
| ReiserFSの場合<br># mkreiserfs /dev/system/srv<br>領域の拡張                                                                              |
| <pre># lvextend -L+2G /dev/system/srv &lt;= 2GB追加拡張 ReiserFSの場合 # resize_reiserfs -s +2G /dev/system/srv ext2, ext3 の場合(*1)</pre> |
| # ext2online /dev/system/srv (*1) remountは不要だが、kernelへのパッチ要。umountした上でext2resizeコマンドを利用することでも実現可能。                                |

| # modprobe dm-snapshot                                  |                |              |              |            |                |  |
|---------------------------------------------------------|----------------|--------------|--------------|------------|----------------|--|
| # ]                                                     |                |              |              | /.         |                |  |
| <pre># Ivcreatesize=512M # mount /dev/svstem/span</pre> | snapsh<br>/mnt | otr          | name sr      | ap /o      | dev/system/srv |  |
| # mount /dev/system/snap                                | / 11111        |              |              |            |                |  |
| # df -h                                                 |                |              |              |            |                |  |
| Filesvstem                                              | Size           | Used         | Avail        | Use%       | Mounted on     |  |
| /dev/hdc1                                               | 912M           | 114M         | 750M         | 14%        | /              |  |
| tmpfs                                                   | 62M            | 0            | 6 2 M        | 0%         | /dev/shm       |  |
| /dev/hdc2                                               | 228M           | 39M          | 178M         | 18%        | /boot          |  |
| /dev/mapper/system-home                                 | 22G            | 9.9G         | 13G          | 45%        | /home          |  |
| /dev/hdc5                                               | 456M           | 8.1M         | 424M         | 2%         | /tmp           |  |
| /dev/mapper/system-usr                                  | 5.0G           | 1.1G         | 4.0G         | 21%        | /usr           |  |
| /dev/mapper/system-var                                  | 8.0G           | 560M         | 7.5G         | 7%         | /var           |  |
| /dev/mapper/system-srv                                  | 7.9G           | 1.2G         | 6.4G         | 15%        | /srv           |  |
| /dev/mapper/system-snap                                 | 7.9G           | 1.2G         | 6.4G         | 15%        | /mnt           |  |
| ev/mapper/system-var<br>ev/mapper/system-srv            | 8.0G<br>7.9G   | 560M<br>1.2G | 7.5G<br>6.4G | 7%<br>15%  | /var<br>/srv   |  |
| dev/mapper/system_srv                                   | 7 90           | 1 20         | 6 4G         | / 5<br>15% | / vai          |  |
| /dev/mapper/system_snap                                 | 7 90           | 1 20         | 6 40         | 15%        | /mpt           |  |
| /dev/mapper/system_snap                                 | 7 90           | 1 20         | 6.4G         | ±⊃∛<br>15% | / SL V         |  |
| /dev/mapper/system-snap                                 | 7.9G           | 1.2G         | 6.4G         | 15%        | /mnt           |  |

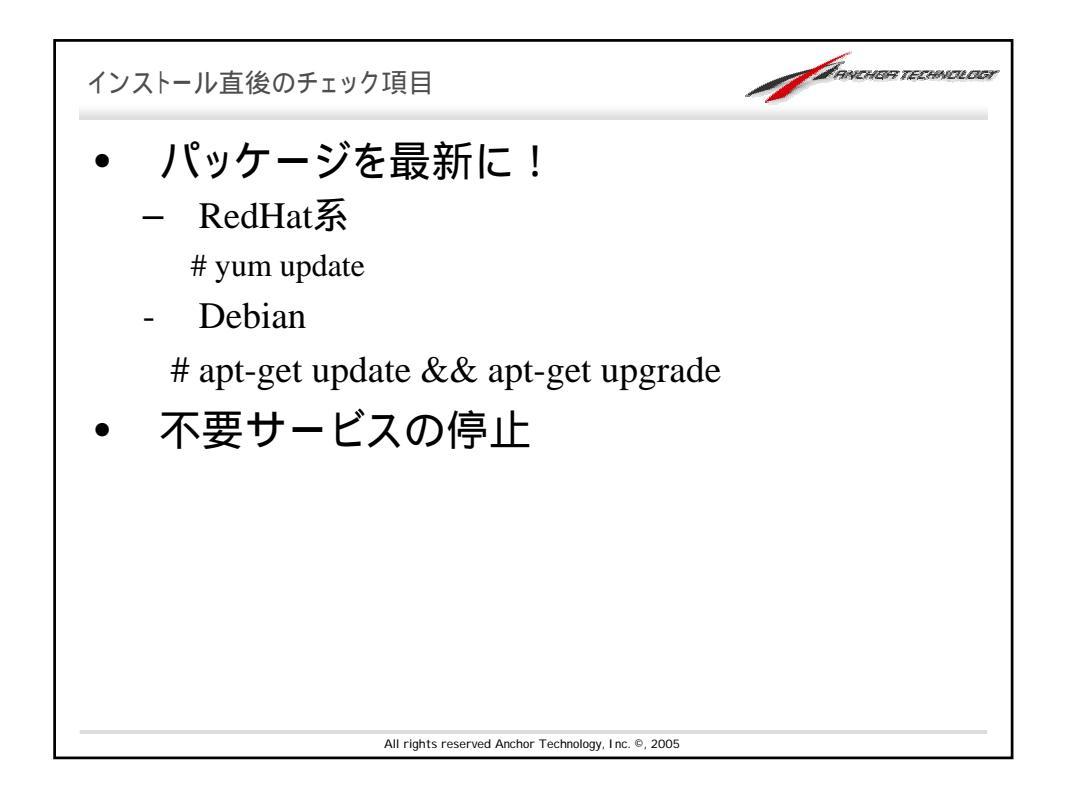

| 坈仈                                                                                         | のネットワーク                                                                                                    | ナービスを確認                                                                                 |                                                         |                                                                                                    |
|--------------------------------------------------------------------------------------------|----------------------------------------------------------------------------------------------------|-----------------------------------------------------------------------------------------|---------------------------------------------------------|----------------------------------------------------------------------------------------------------|
| netstat -1t<br>coto Recv-Q<br>cp 0<br>cp 0<br>cp 0<br>cp 0<br>cp 0<br>cp 0<br>cp 0<br>cp 0 | upn<br>Send-Q Local Address<br>0 0.0.0.0:111<br>0 0.0.0.0:80<br>0 0.0.0.0:5680<br>0 127.0.0.1:25<br>0 0.0.0.0:443<br>0 ::22 | Foreign Address<br>0.0.0.0:*<br>0.0.0.0:*<br>0.0.0.0:*<br>0.0.0.0:*<br>0.0.0.0:*<br>::* | State<br>LISTEN<br>LISTEN<br>LISTEN<br>LISTEN<br>LISTEN | PID/Program name<br>452/portmap<br>559/httpd<br>468/cannaserver<br>534/master<br>559/httpd<br>1034/sshd |
| 不要<br>サービスの停.<br>tedHat系<br>/sbin/se                                                       | なサービスの停<br><sup>止</sup>                                                                                                    | <u></u> 止                                                                               |                                                         |                                                                                                    |
| # /sbin/se<br>Debian系 t<br># /etc/ini<br># /etc/ini                                        | rvice portmap stop<br>ケービスの停止<br>t.d/canna stop<br>t.d/portmap stop                                                         |                                                                                         |                                                         |                                                                                                    |
| r / CCC/ 1111                                                                              |                                                                                                    |                                                                                         |                                                         |                                                                                                    |

| 時刻あわせ                                       |                                                     |
|---------------------------------------------|-----------------------------------------------------|
| • 正しい時刻で                                    | 刻まれるログの大切さ                                          |
| - トラブルが起<br>把握すること<br>せた時、時刻                | きたとき、その発生時刻を正確に<br>は大切。 他のサーバと付き合わ<br>」がずれていると悲惨な目に |
| もし利用しているISPが                                | NTPサーバを提供していればそれを優先的に使おう!                           |
| もしなければ                                      |                                                     |
| <b>時刻情報提供サービス</b><br>http://www.jst.mfeed.a | <b>for Public</b><br>d.jp/                          |
| を使ってみよう。                                    |                                                     |
| Cronへの設定例                                   |                                                     |
| 20 4 * * * /usr/sbin                        | n/ntpdate ntp.jst.mfeed.ad.jp                       |
|                                             | All rights reserved Anchor Technology, Inc. ©, 2005 |

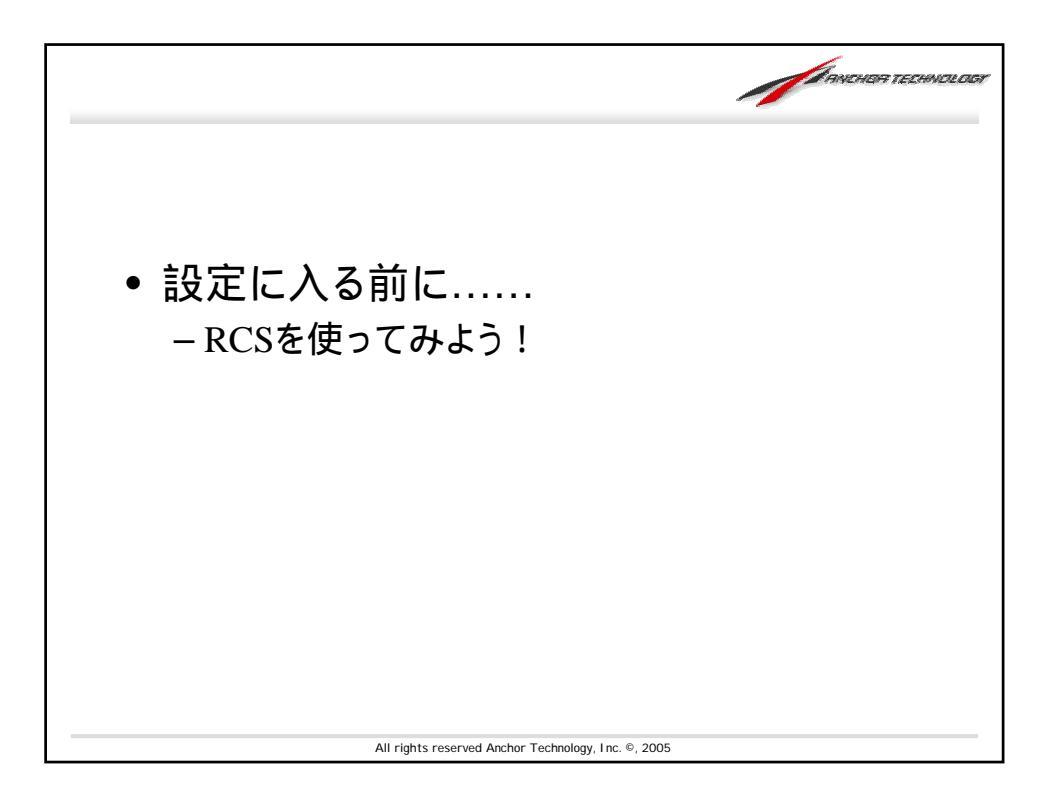

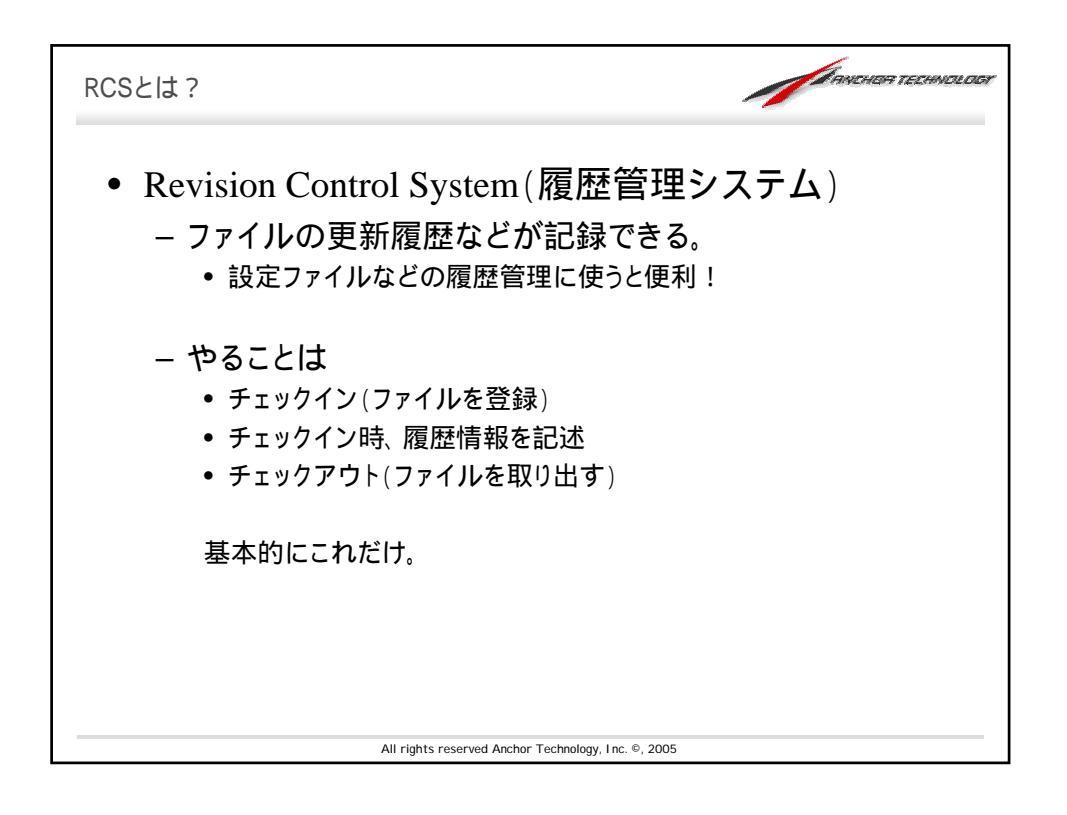

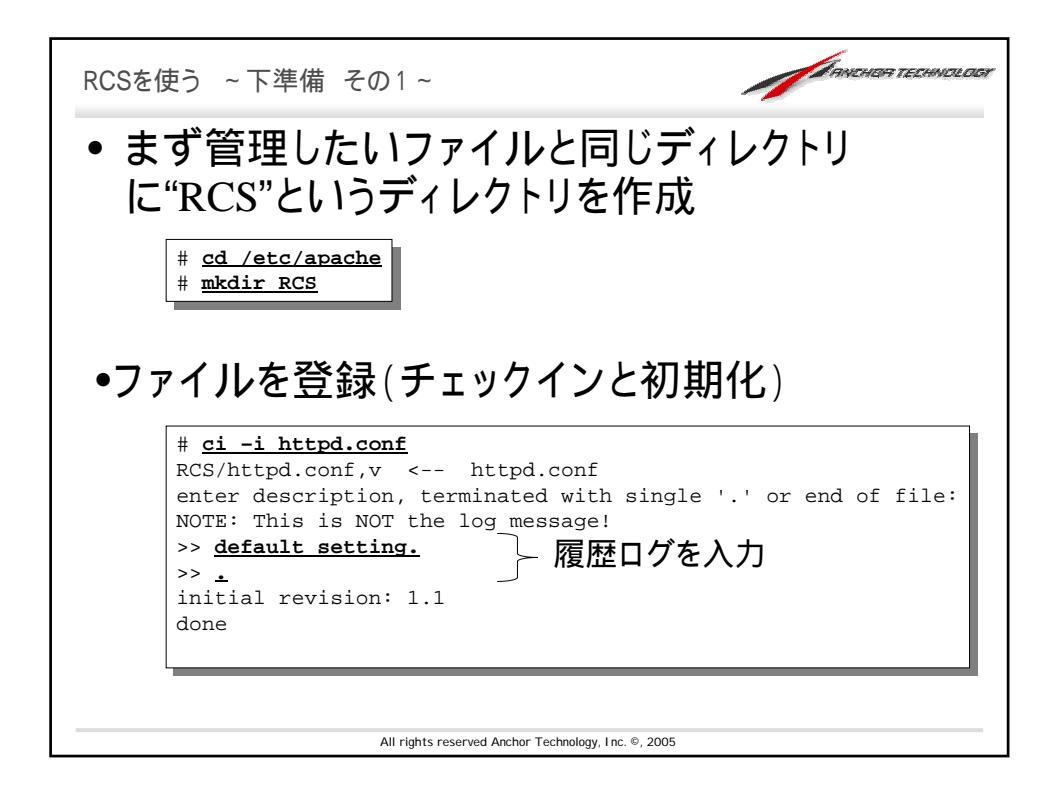

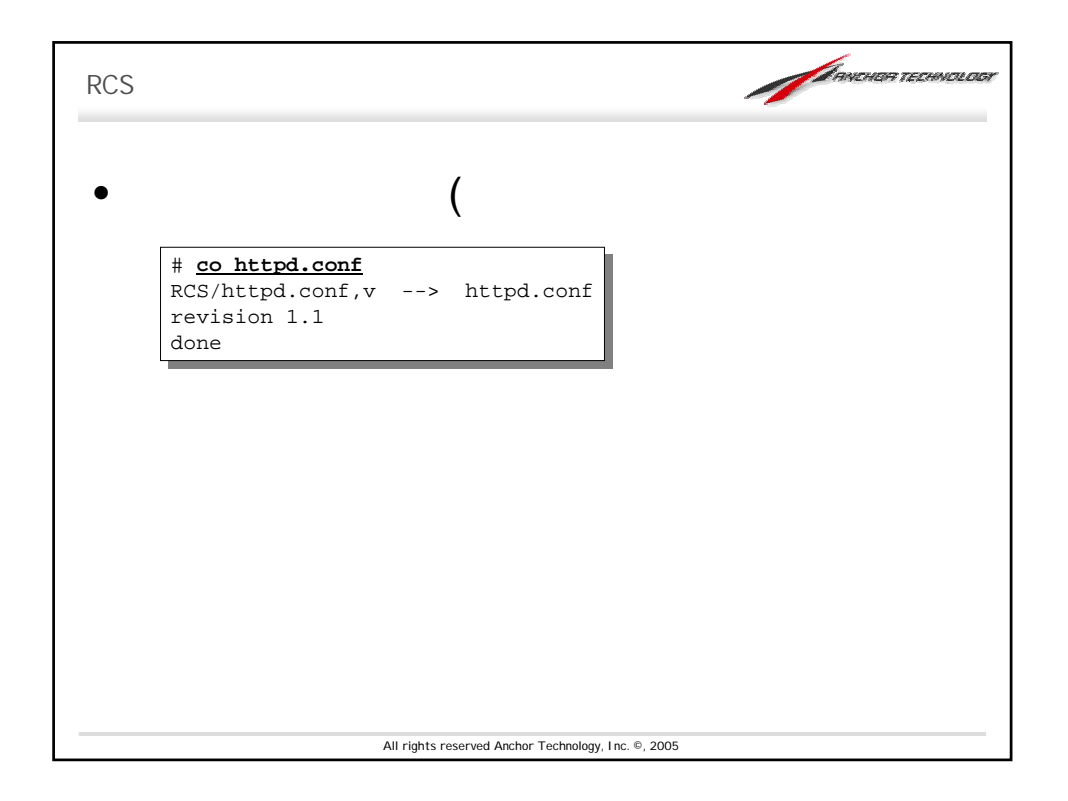

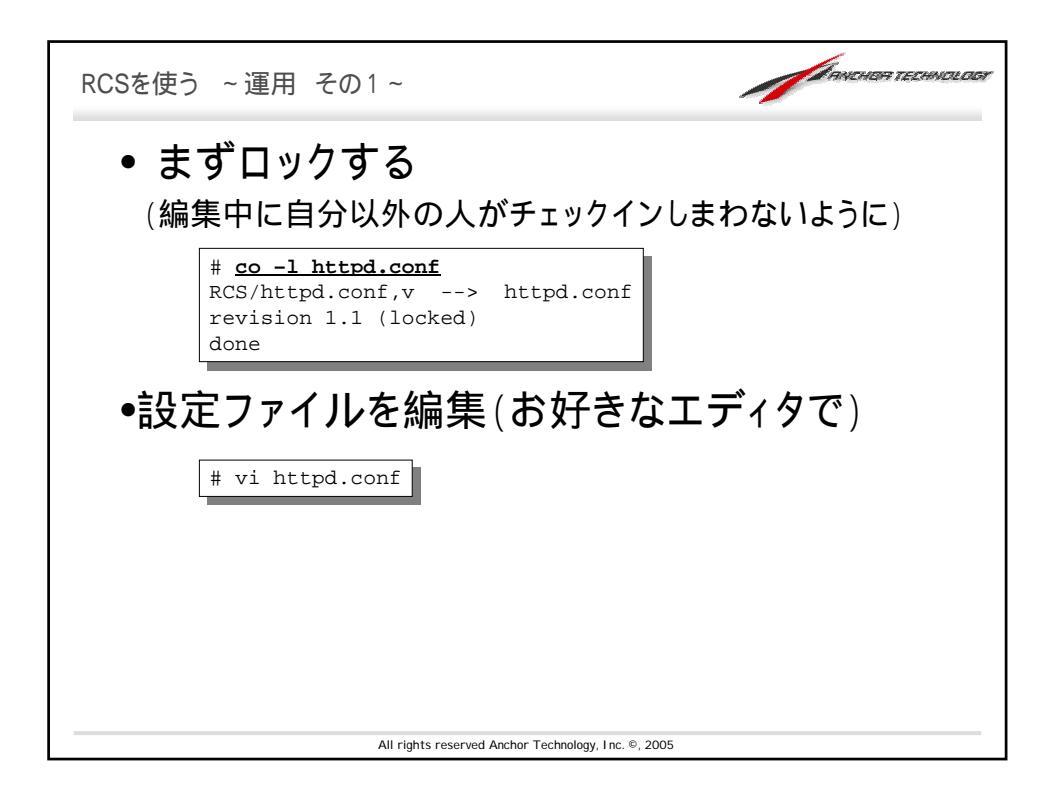

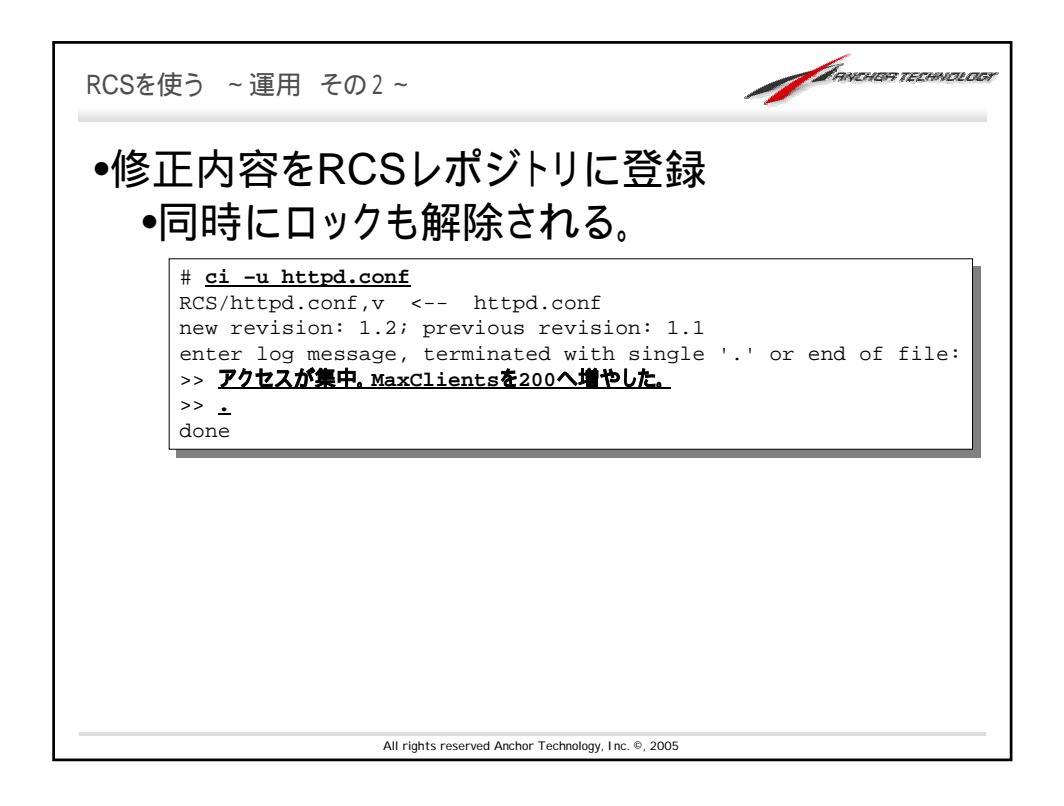

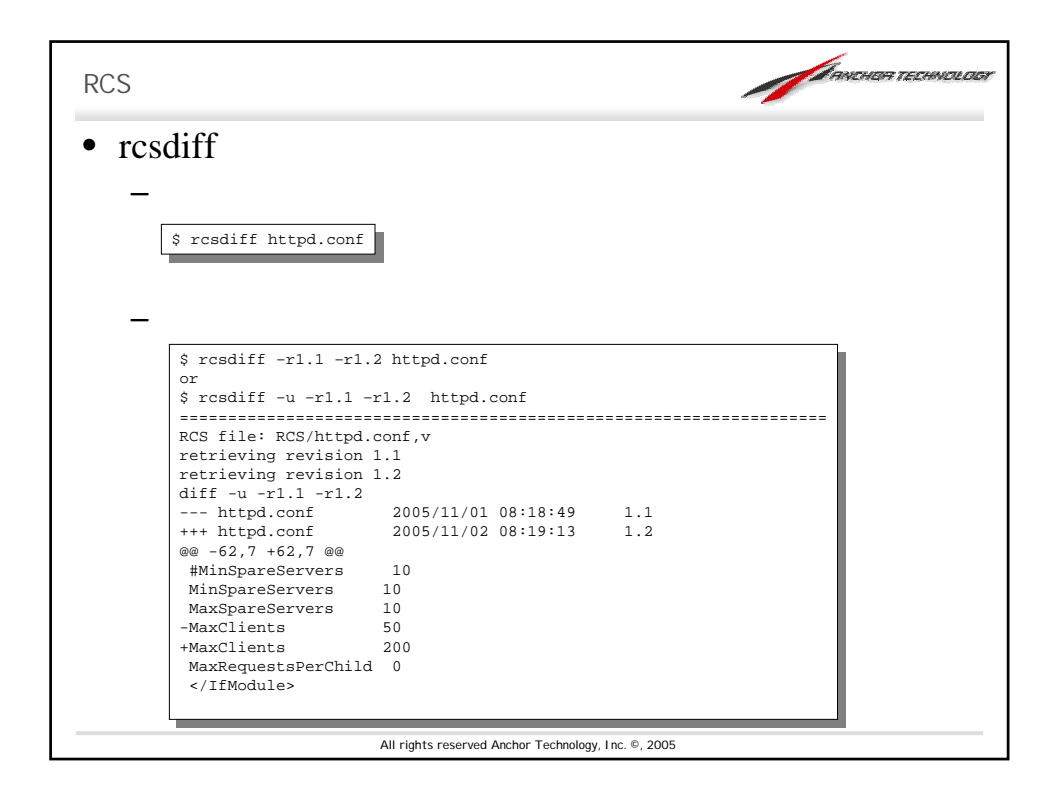

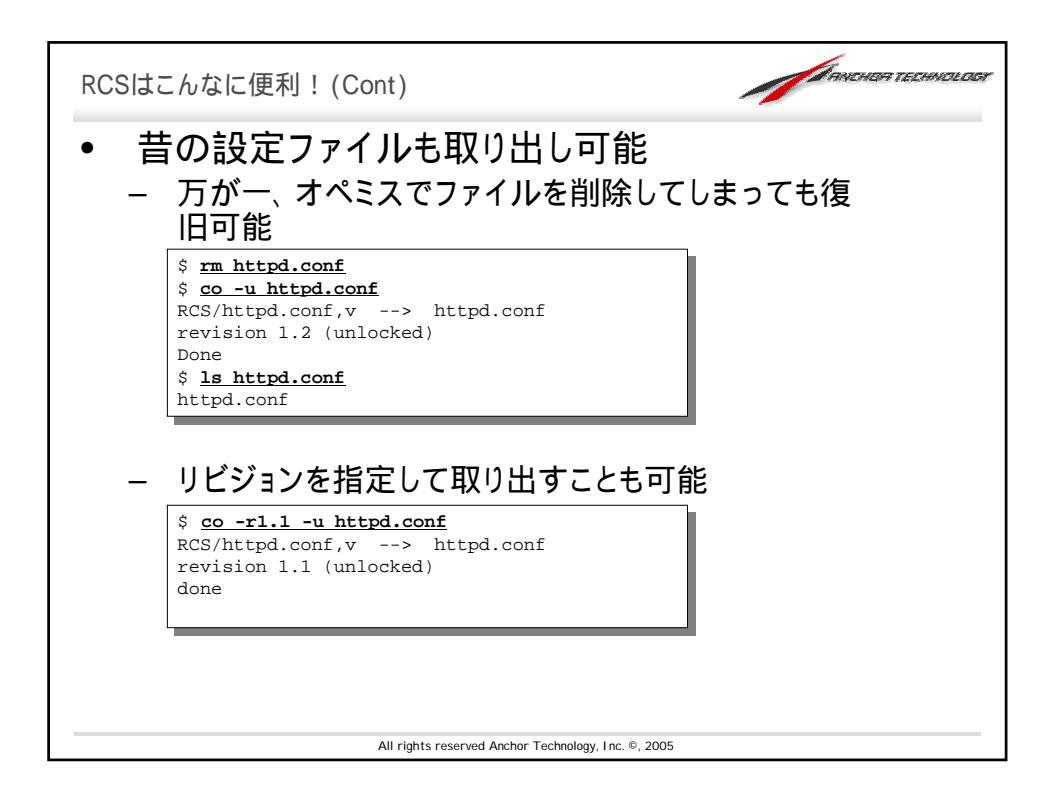

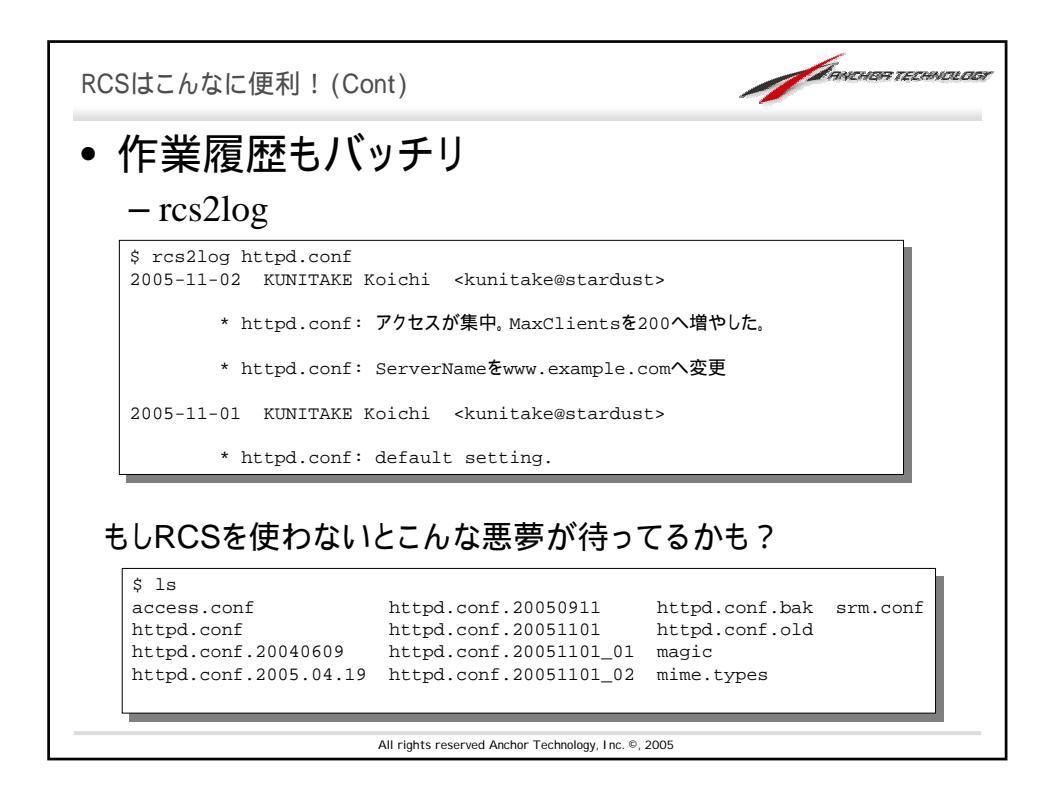

| manの基礎の基礎                                                                              |
|----------------------------------------------------------------------------------------|
| • TIPSの多〈が実はmanを書いてあることが<br>多い。                                                        |
| \$ man –f swap<br>引数で示された名前のマニュアルページを探し出し、要約を表示する。                                     |
| \$ man -k swap 引数で示されたものをキーワードとして要約から検索を掛ける                                            |
| このことさえ、manに書いてある!<br>\$ man man<br>All rights reserved Anchor Technology, Inc. @, 2005 |

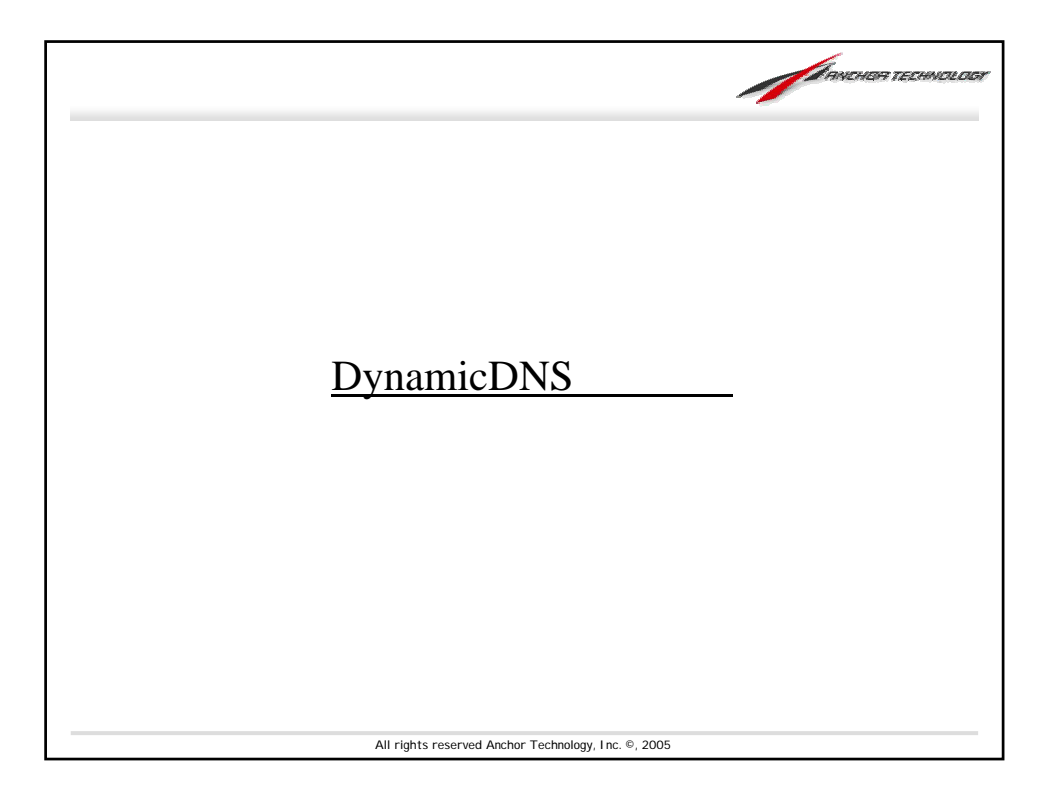

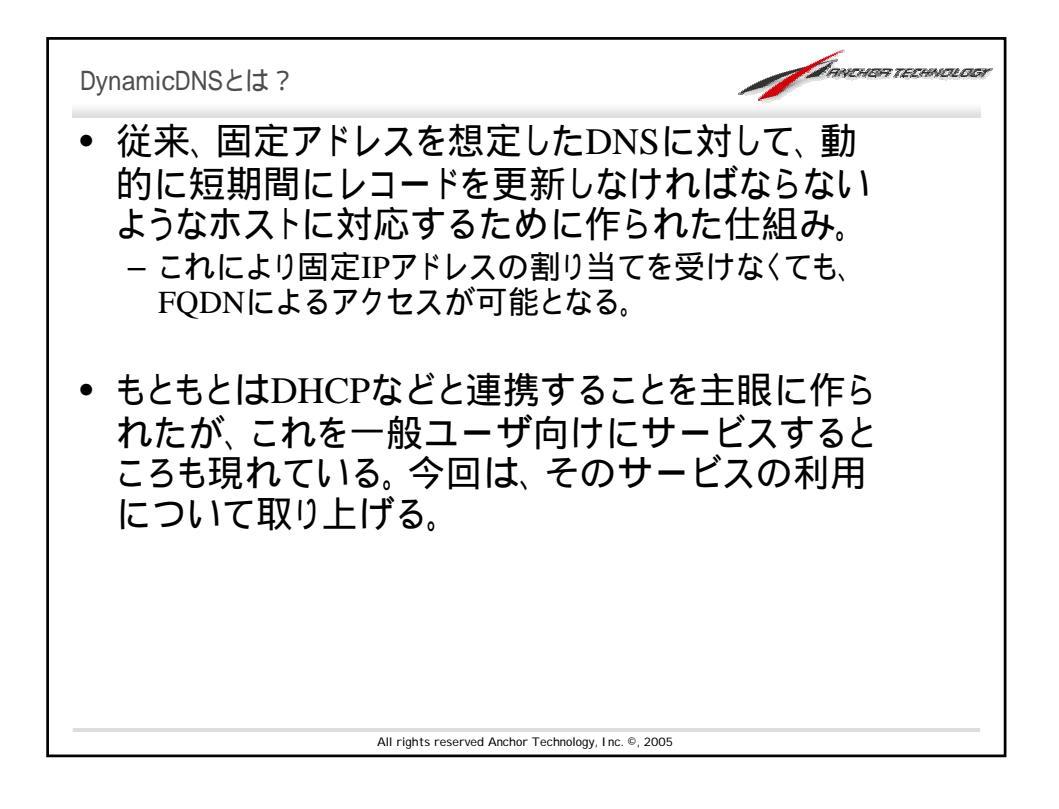

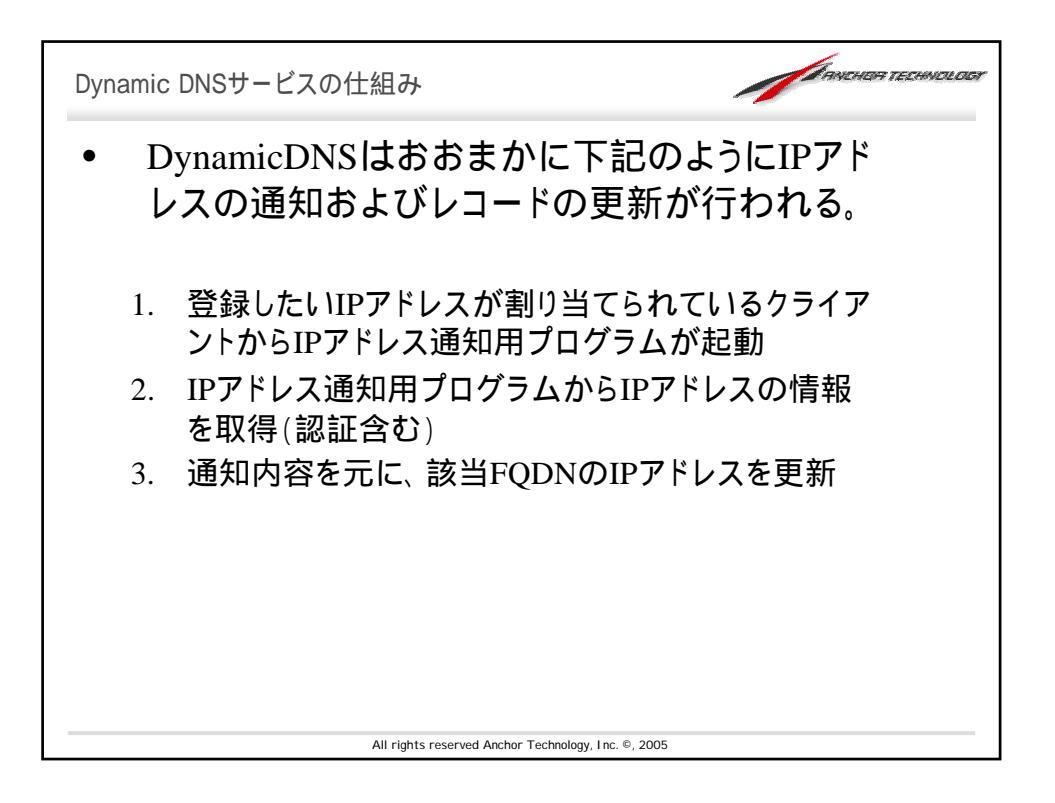

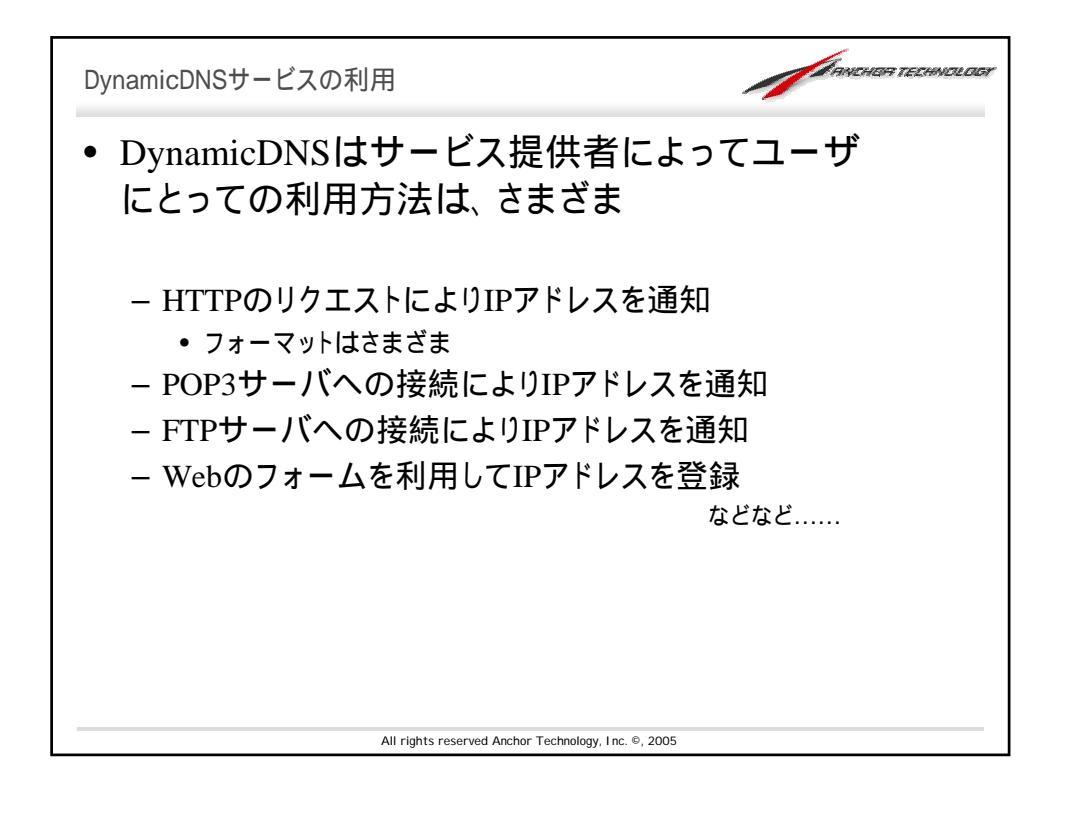

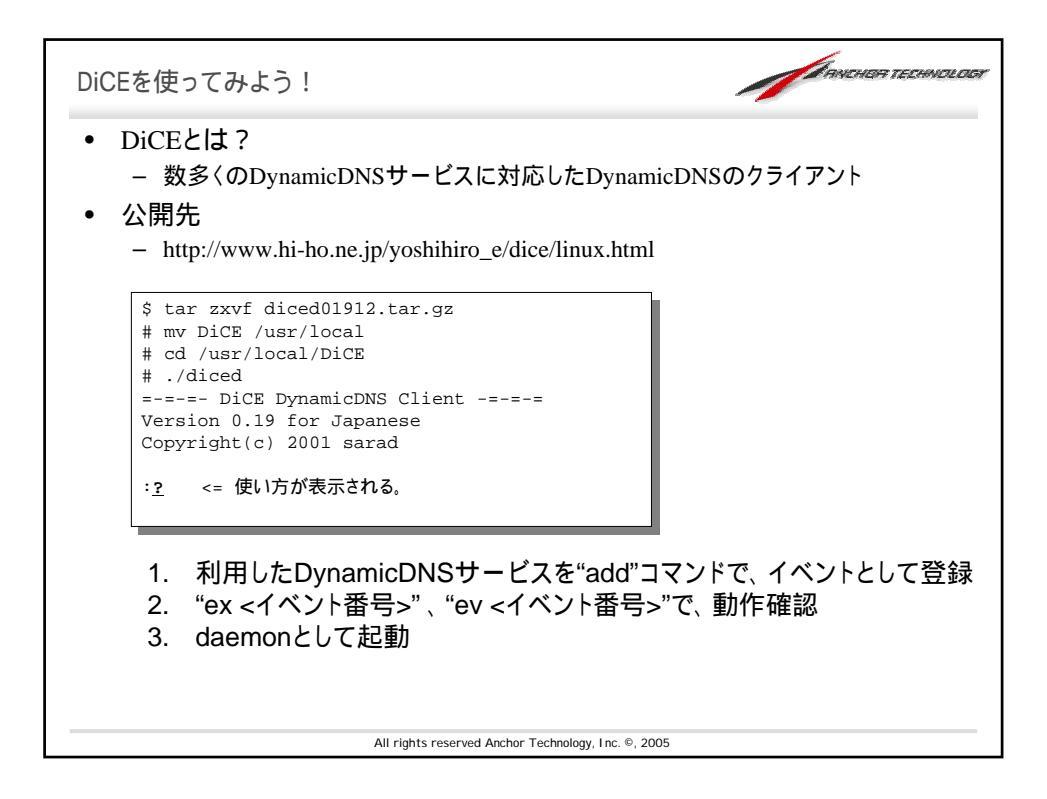

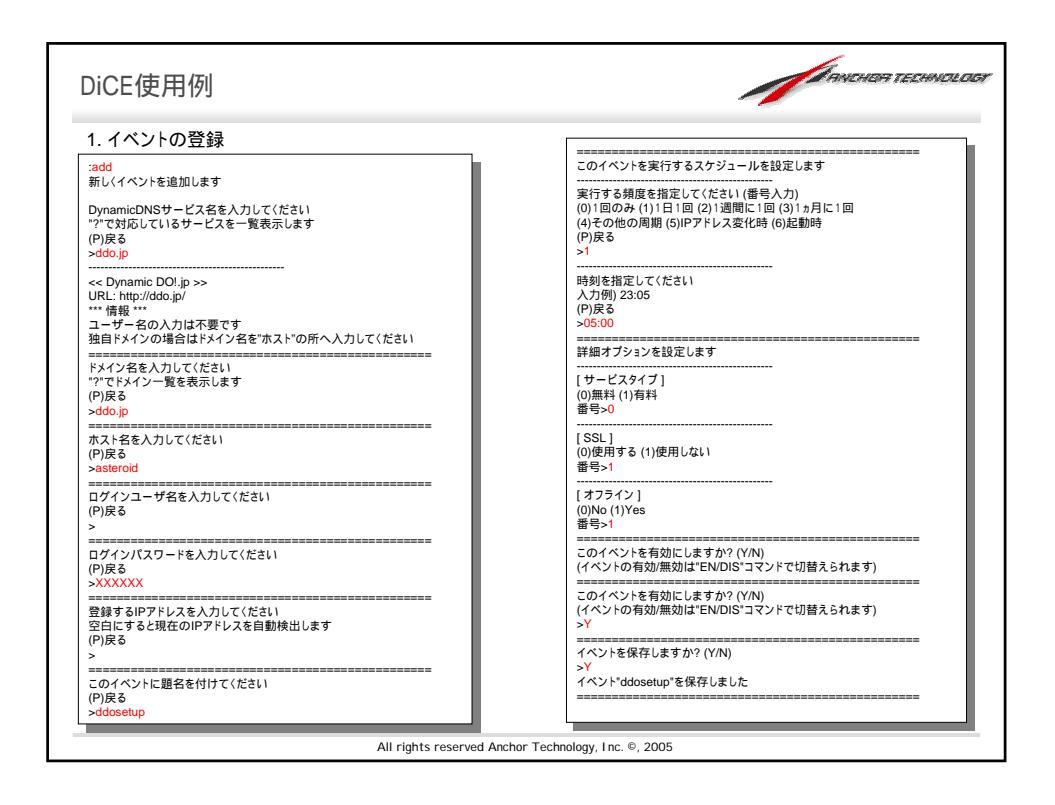

| DiCE使用例                                                                                                    |                                          |
|----------------------------------------------------------------------------------------------------|------------------------------------------|
| 2. 動作テスト                                                                                                    |                                          |
| :list         (スケジュール)         (次回<br>0 * ddosetup         1日に1回         23:04         11/0           :ex 0<br>+ 11/1 18:29 にddosetupが実行されました<br>IPアドレスを更新しました<br>:ev 0 | ]予定)<br>2 05:00                          |
| イベント名   ddosetup<br>  状態   有効<br>  DNSサービス   ddo.jp<br>  運動ホスト   asteroid.ddo.jp<br> ユーザ名  <br>  IPアドレス  <br>  スケジュール   1日に1回 05:00                                     |                                          |
| [次回更新日時]2005年11月2日、05:00:00<br>[最終実行日時]2005年11月1日、18:29:24<br>[最終更新IPアドレス]192.0.2.123<br>[最終更新起来]]IPアドレスを更新しました<br>(ID:000000)                                          |                                          |
| L<br>3 daemonとして記動                                                                                                    |                                          |
| #/usr/local/DiCE<br>#/diced -I -d                                                                                                    |                                          |
|                                                                                                    |                                          |
| All rights                                                                                                    | reserved Anchor Technology, Inc. ©, 2005 |

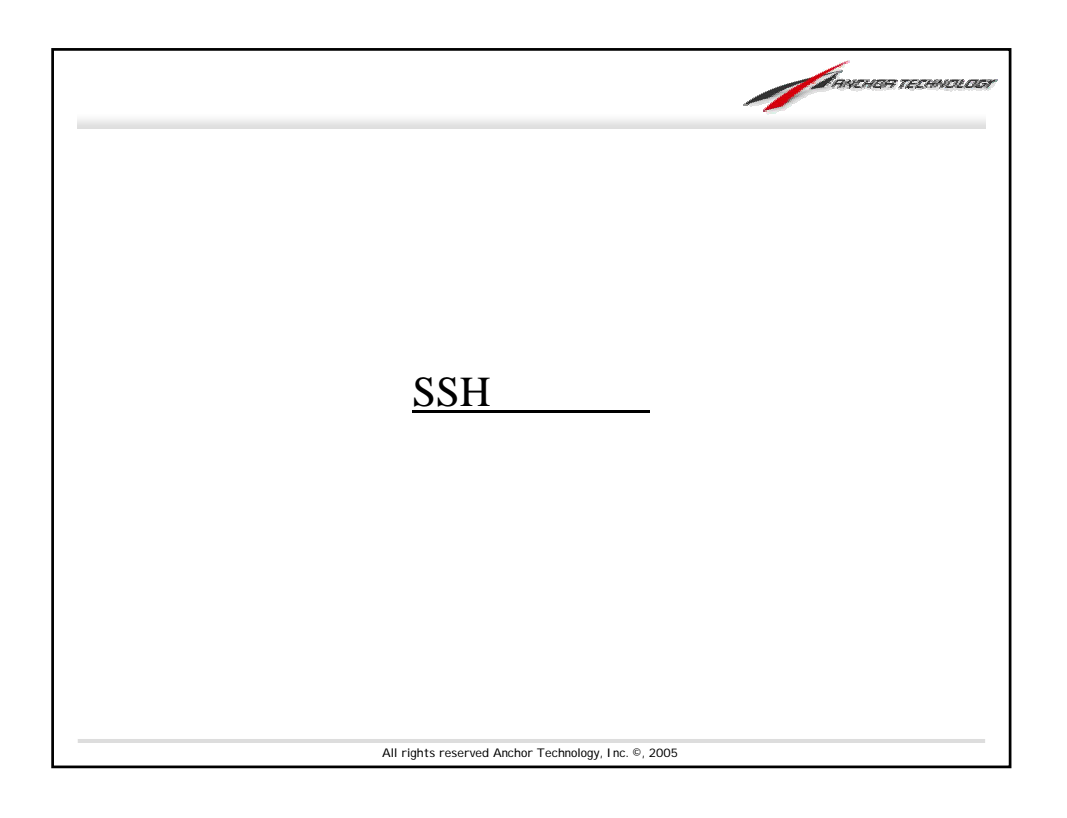

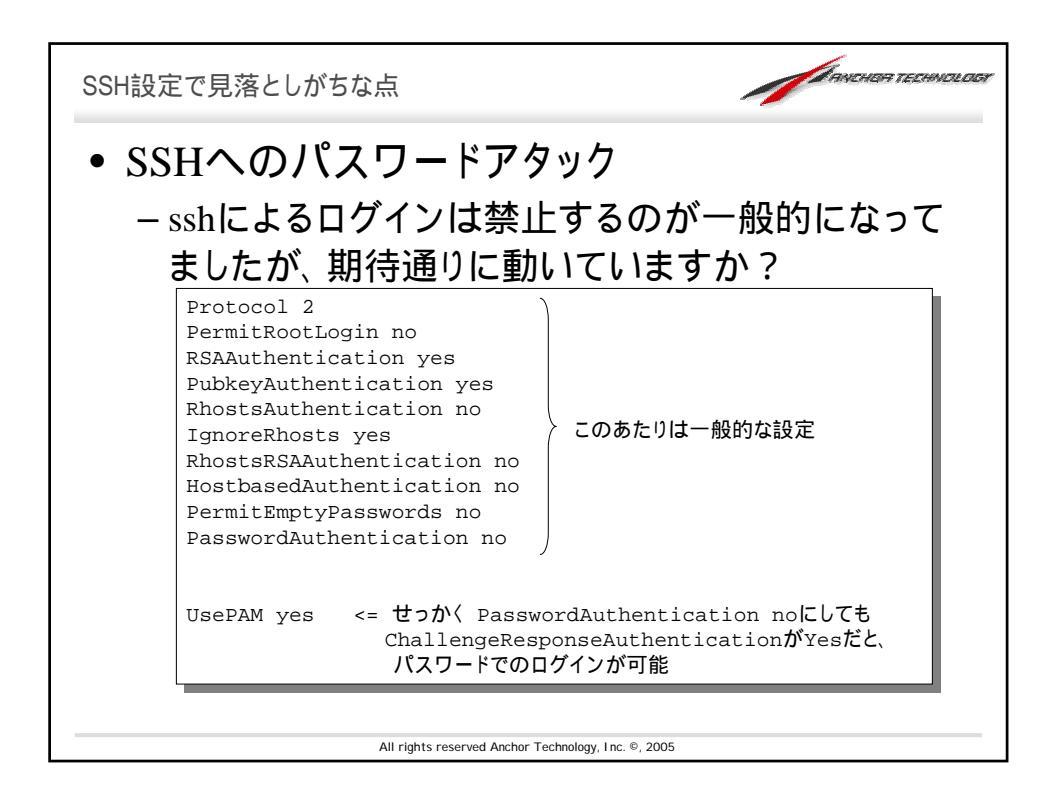

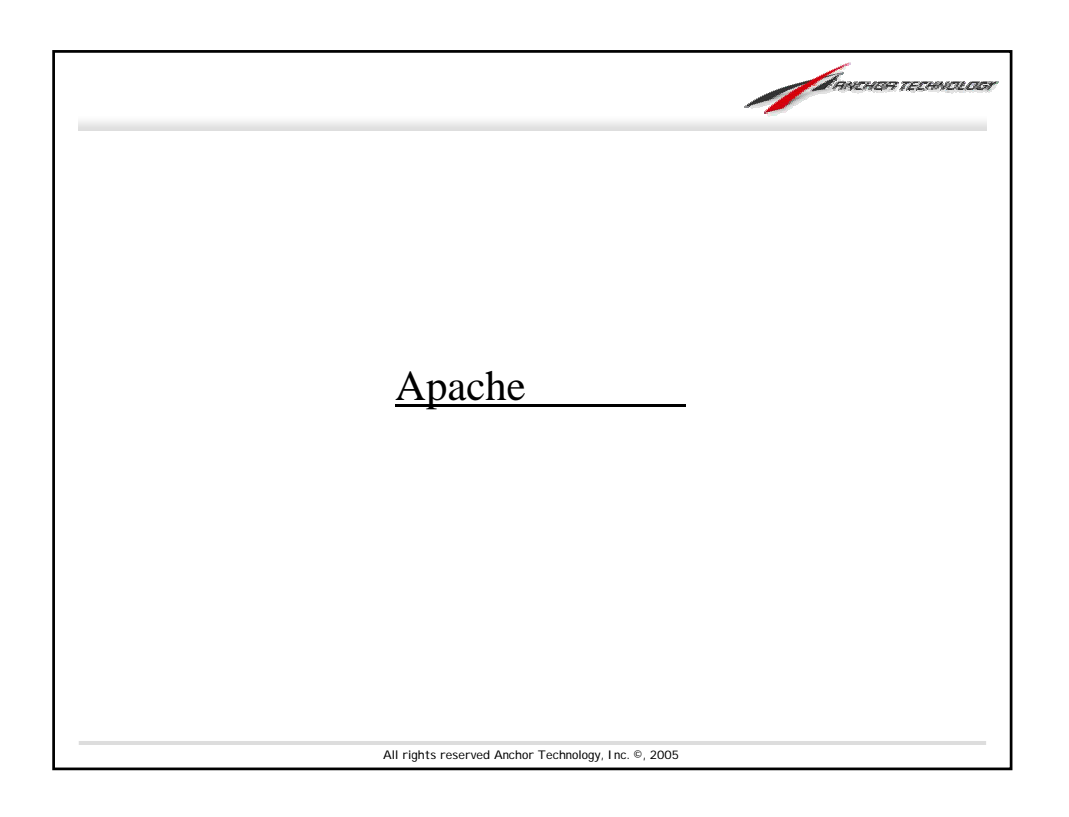

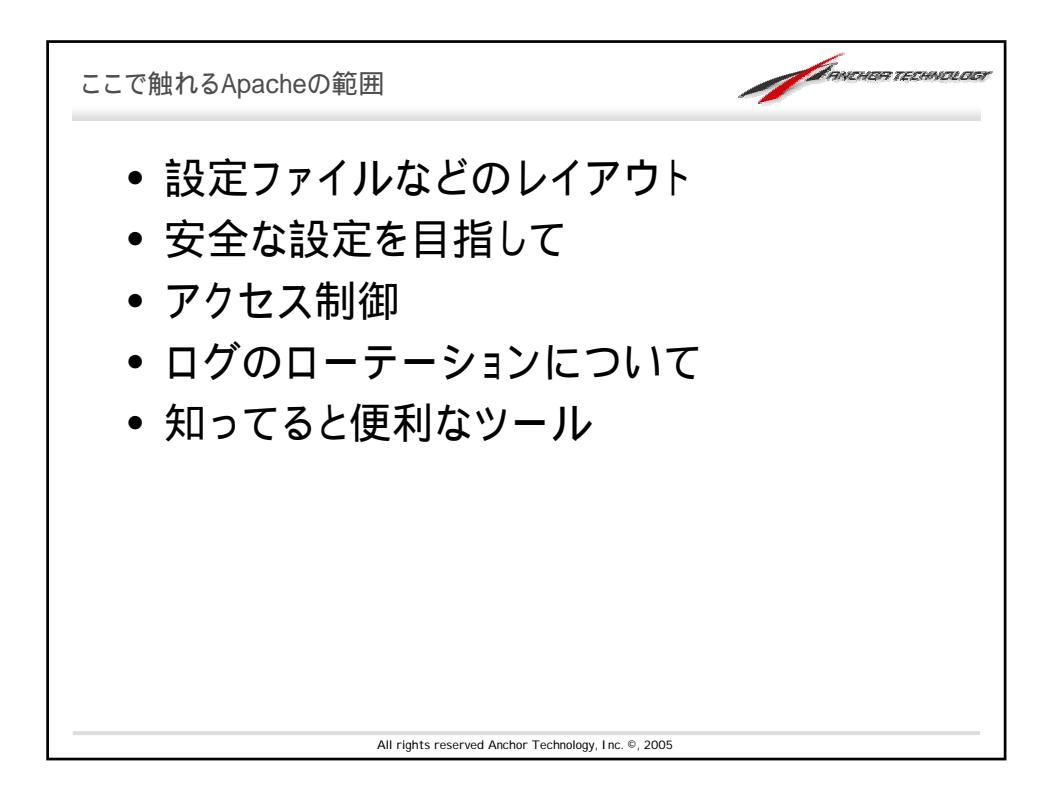

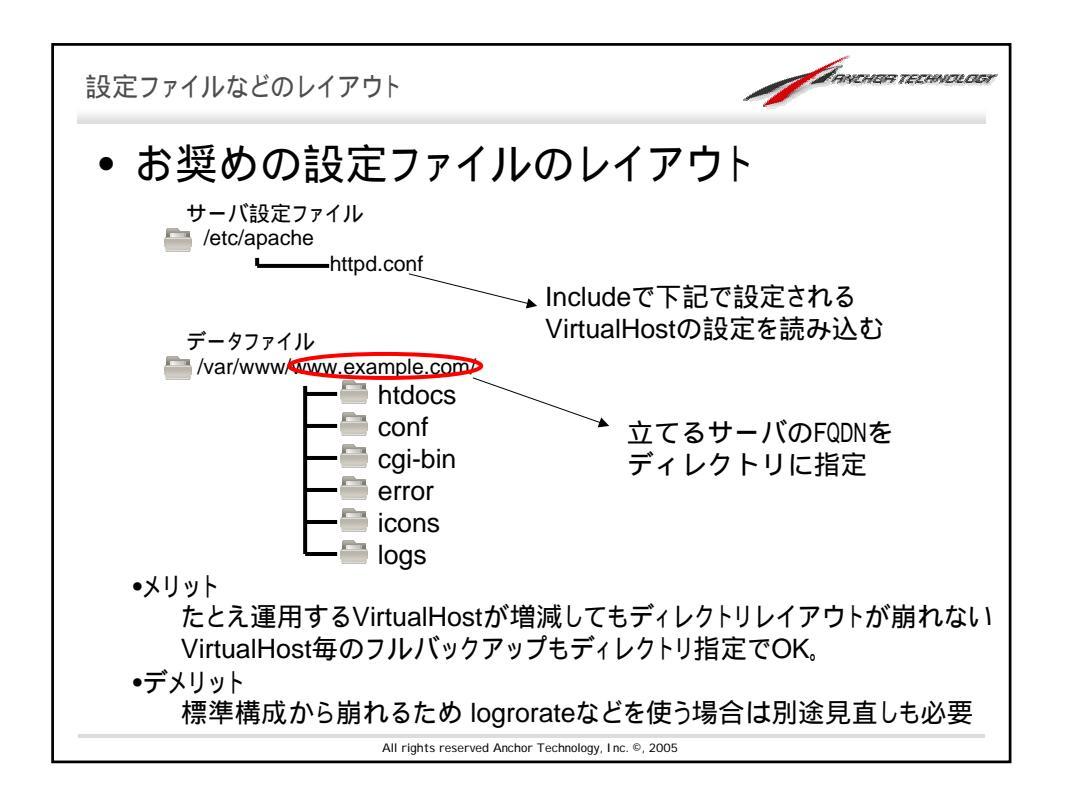

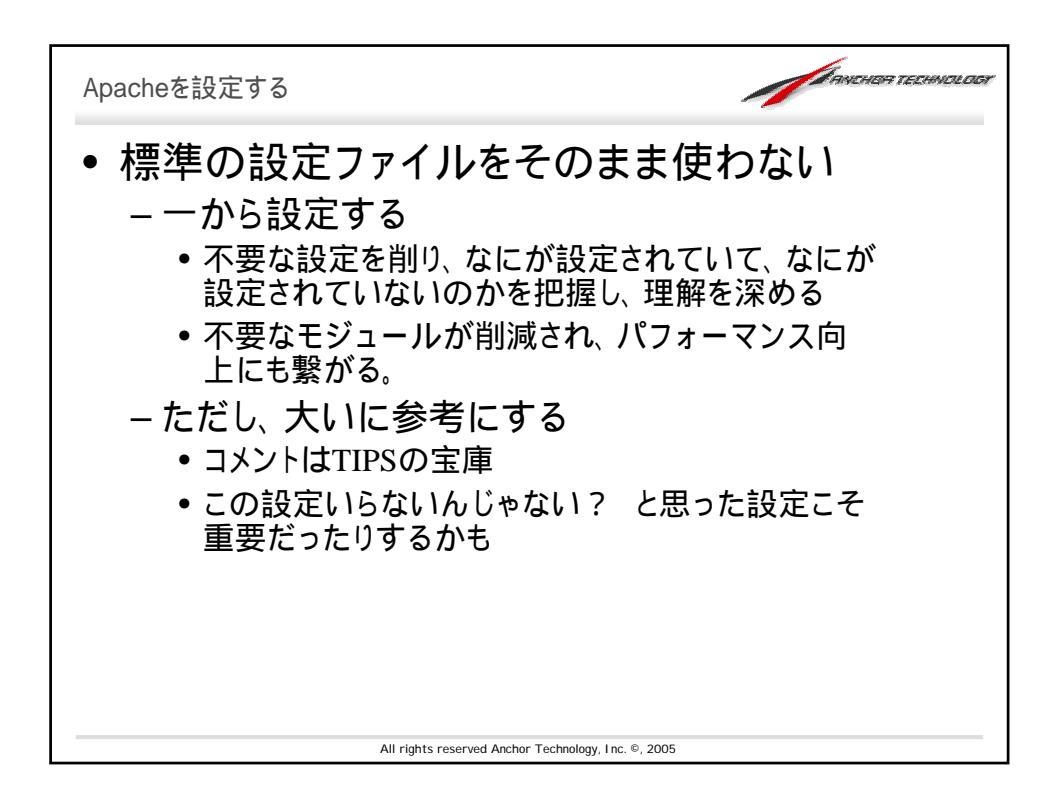

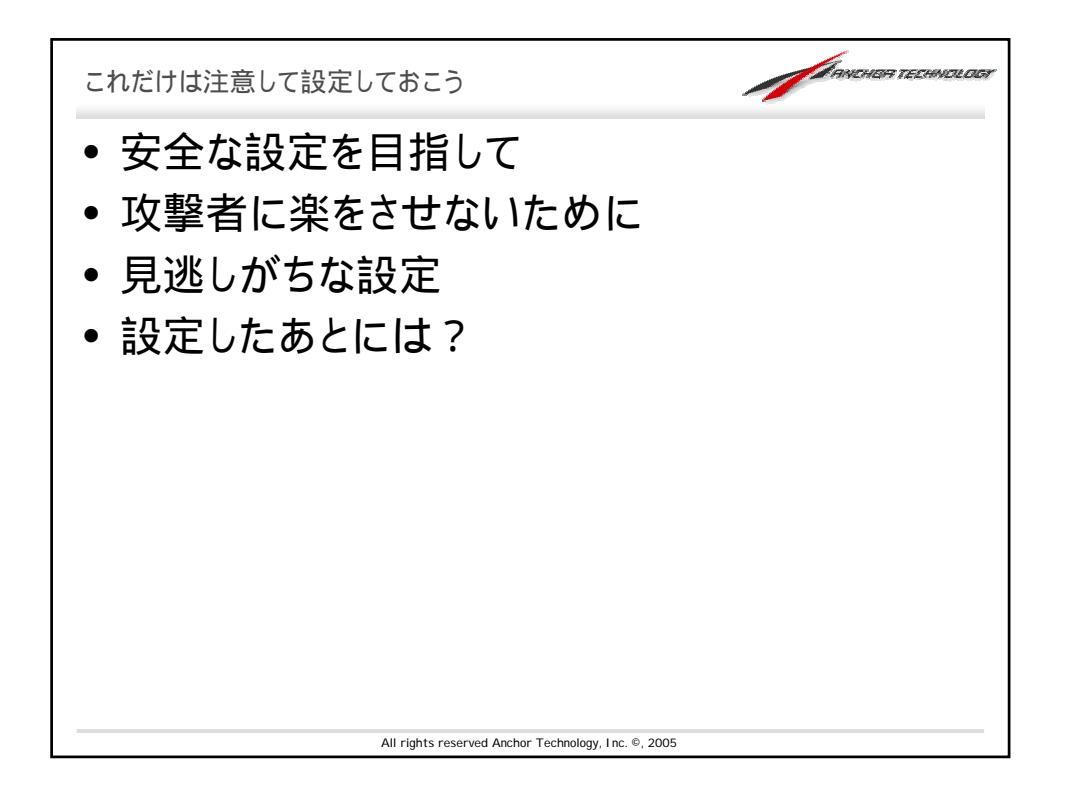

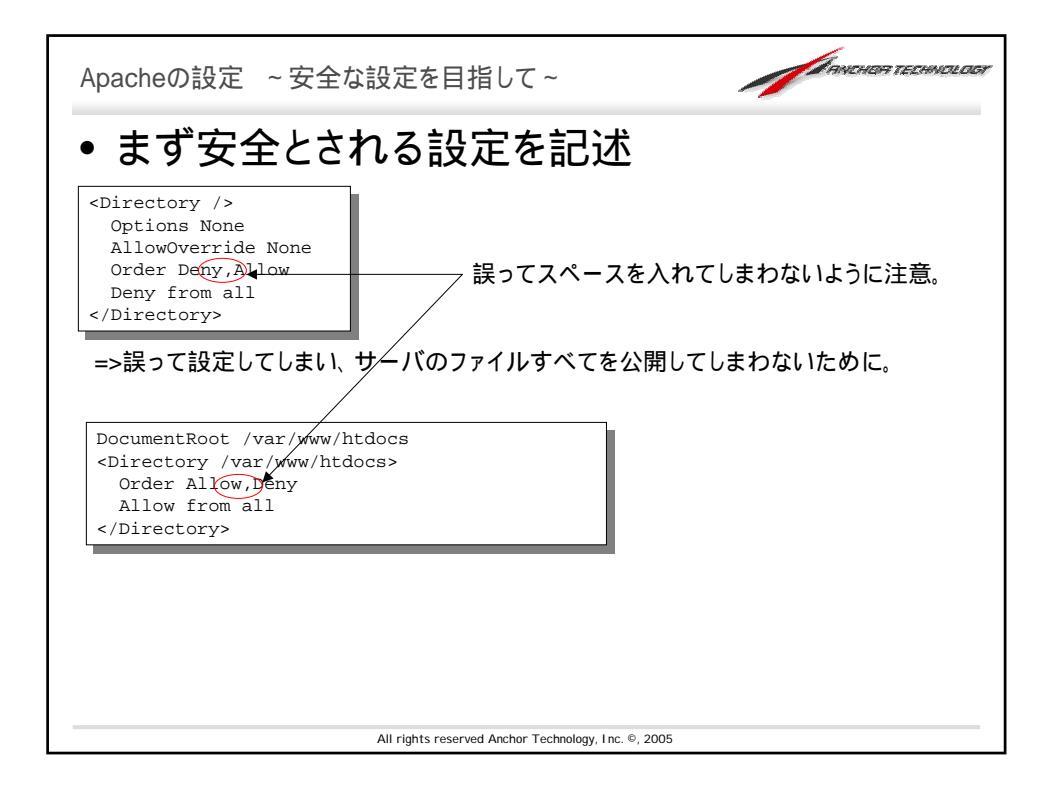

| Apacheの設定 ~安全な設定を目指して(Cont)~ 🧪                                                                                                    | โลงเลเลล ระณะเงณอเวอร |
|----------------------------------------------------------------------------------------------------|-----------------------|
| Apacheのユーザ/グループ権限を別に設定す                                                                                                    | 3                     |
| 「「「「」」」」「」」」「」」」「」」」「」」「」」「」」「」」「」」「」」「                                                                                                    | ĩ٢                    |
| • UserDirを有効にした際に                                                                                                    |                       |
|                                                                                                    |                       |
| UserDir public_html<br>UserDir disabled root <= /~root/ でのアクセスを有効にしないために                                                                                                    |                       |
| UserDir public_html<br>UserDir disabled root <= /~root/ でのアクセスを有効にしないために<br><directory *="" home="" public_html=""><br/>AllowOverride FileInfo AuthConfig Limit<br/>Options SymLinksIfOwnerMatch IncludesNoExec<br/></directory> |                       |
| UserDir public_html<br>UserDir disabled root <= /~root/ でのアクセスを有効にしないために<br><directory *="" home="" public_html=""><br/>AllowOverride FileInfo AuthConfig Limit<br/>Options SymLinksIfOwnerMatch IncludesNoExec<br/></directory> |                       |

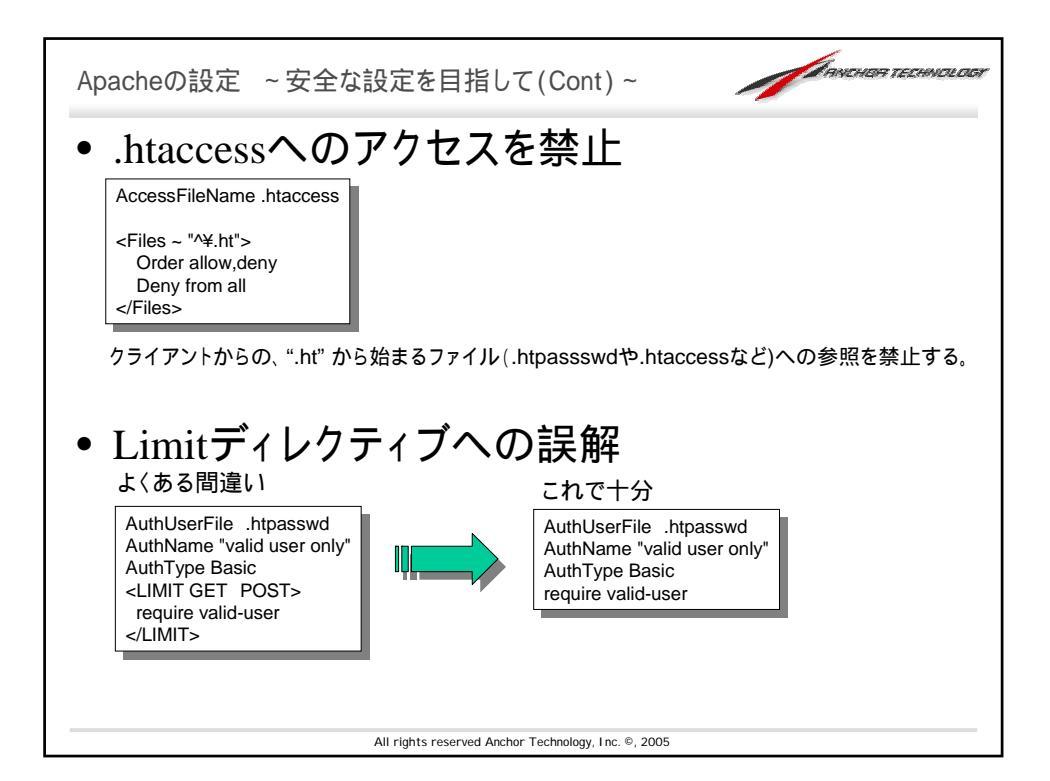

| Apacheの設定 ~ 攻撃者に楽をさせな                                                                                                    | よいために~ 「「「おからいのち 下をこうかの」のよ                                                                                                    |
|----------------------------------------------------------------------------------------------------|----------------------------------------------------------------------------------------------------|
| ServerTokens Productonly                                                                                                    |                                                                                                    |
| -与える情報を最低限に(奴<br>kunitake@stardust:~\$ <u>telnet localhost 80</u> (")<br>Trying 127.0.0.1<br>Connected to localhost.localdomain.<br>Escape character is '^]'.                                           | 撃者に楽をさせないためにも)<br>                                                                                                    |
| HEAD / HTTP/1.0<br>HTTP/1.1 200 OK<br>Date: Thu, 03 Nov 2005 14:45:43 GMT<br>[Server: Apache/2.0.55 (Debian) DAV/2 SVN/1.2.<br>Last-Modified: Thu, 15 Sep 2005 09:02:16 GMT<br>ETaq: "13747-0-bbcd5600" | <u>3 PHP/4.4.0-4</u> ]<br>kunitake@stardust:~\$ <u>telnet localhost 80</u>                                                                                                    |
| Accept-Ranges: bytes<br>Connection: close<br>Content-Type: text/html                                                                                                    | Trying 127.0.0.1<br>Connected to localhost.localdomain.<br>Escape character is '^]'.<br><u>HEAD / HTTP/1.0</u>                                                                                                    |
| Before<br>After                                                                                                    | HTTP/1.1 200 0K<br>Date: Thu, 03 Nov 2005 14:47:28 GMT<br>Server: Apache<br>Last-Modified: Thu, 15 Sep 2005 09:02:16 GMT<br>ETag: "13747-0-bbcd5600"<br>Accept-Ranges: bytes<br>Connection: close<br>Content-Type: text/html |
| (*1) ApacheがIPv6に対応していれば、 <u>"<b>teinet ::1 80</b></u> "でもも?<br>All rights reserved Ar                                                                                                    | 53 hOK.                                                                                                    |

| Apacheの設定 ~ 見逃しがちな設定 ~                                                                                                    |
|----------------------------------------------------------------------------------------------------|
| UseCanonicalName On                                                                                                    |
| <ul> <li>この設定を有効にすると、"/"を省略した時、そこにそのURLでファ<br/>イルがなければ、ServerNameで設定されたサーバ名を利用し、<br/>"/"を補完した上で、リダイレクトを掛けてくれる。</li> </ul> |
| http://www.example.com/hoge<br>hogeというファイルがなければ"/"を補完                                                                     |
| http://www.example.com/hoge/                                                                                              |
|                                                                                                    |
|                                                                                                    |
| All rights reserved Anchor Technology, Inc. ©, 2005                                                                       |

| Apacheの設定 ~見逃しがちな設定 その2~                                                                                                    |
|----------------------------------------------------------------------------------------------------|
| AddDefaultCharset UTF-8                                                                                                    |
| <ul> <li>この設定があると、ドキュメントで指定されたMETAタグの設定<br/>が上書きされてしまい、文字化けの原因に。</li> <li>AddDefaultCharset UTF-8</li> </ul>                                                                                                    |
| 不要なら、Offにしておく(*)                                                                                                    |
| AddDefaultCharset Off                                                                                                    |
| ScriptAlias /cgi-bin/ /usr/lib/cgi-bin                                                                                                    |
| <ul> <li>AddTypeで指定されたファイルではなくても、指定されたディレクトリ以下のファ<br/>イルはすべてCGIと解釈されるので、注意が必要</li> </ul>                                                                                                    |
| (*)ただしコンテンツ側(特にCGI)で、きちんと適切なMETAタグが指定されることが前提となる。指定されていないと、ブラウザの自動文<br>字コード判別機能の誤作動により、思わぬところで、XSSの開始を露呈させてしまうことがある。<br>cf. http://www.cert.org/advisories/CA-2000-02.html<br>http://slashdot.jp/security/article.pl?sid=05/12/21/2318216<br>All rights reserved Anchor Technology, Inc. ©, 2005 |

| ServerName ddns.example.jr                                                                                           |                                                                            | 1                                                                                                    |                                                                                            |          |
|----------------------------------------------------------------------------------------------------|----------------------------------------------------------------------------|----------------------------------------------------------------------------------------------------|--------------------------------------------------------------------------------------------|----------|
| NameVirtualHost *:80                                                                                                 | )                                                                          |                                                                                                    |                                                                                            |          |
| # 2005/11/01 追加<br>Include /var/www/www.exam                                                                         | ple.com/conf/vhost.conf                                                    |                                                                                                    |                                                                                            |          |
|                                                                                                    |                                                                            | -                                                                                                    |                                                                                            |          |
|                                                                                                    |                                                                            |                                                                                                    |                                                                                            |          |
| var/www/www.e                                                                                                    | xample.com/co                                                              | nf/vhost.conf                                                                                               |                                                                                            |          |
| <virtualhost *=""></virtualhost>                                                                                     |                                                                            |                                                                                                    |                                                                                            |          |
| ServerAdmin ku                                                                                                    | mitake@example.co                                                          | n                                                                                                    |                                                                                            |          |
| ServerName ww                                                                                                    | w.example.com                                                              |                                                                                                    |                                                                                            |          |
| DocumentRoot /                                                                                                    | var/www/www.examp                                                          | le.com/htdocs                                                                                               |                                                                                            |          |
| <directory td="" va<=""><td><pre>ir/www/www.example</pre></td><th>.com/htdocs&gt;</th><td></td><td></td></directory> | <pre>ir/www/www.example</pre>                                              | .com/htdocs>                                                                                                |                                                                                            |          |
| Option                                                                                                    | is Indexes FollowS                                                         | /mLinks MultiViews                                                                                          |                                                                                            |          |
| Allow                                                                                                    | Nerride None                                                               |                                                                                                    |                                                                                            |          |
| UIUEI                                                                                                    | arrow, deny                                                                |                                                                                                    |                                                                                            |          |
| allow                                                                                                    | from all                                                                   |                                                                                                    |                                                                                            |          |
| allow<br>                                                                                                    | from all                                                                   |                                                                                                    |                                                                                            |          |
| allow<br>                                                                                                    | from all                                                                   |                                                                                                    |                                                                                            |          |
| allow<br><br>ErrorLog " /u                                                                                           | from all<br>sr/sbin/cronolog                                               | /var/www/www.example.com/logs/e                                                                             | error_log-%Y%m%d"                                                                          |          |
| allow<br><br>ErrorLog " /u<br>CustomLog " /u                                                                         | from all<br>sr/sbin/cronolog<br>sr/sbin/cronolog                           | /var/www/www.example.com/logs/e<br>/var/www/www.example.com/logs/a                                          | error_log-%Y%m%d"<br>access_log-%Y%m%d" combined                                           |          |
| allow<br><br>ErrorLog " /1<br>CustomLog " /1                                                                         | from all<br>sr/sbin/cronolog<br>sr/sbin/cronolog                           | /var/www/www.example.com/logs/e<br>/var/www/www.example.com/logs/a                                          | error_log-%Y%m%d"<br>access_log-%Y%m%d" combined                                           |          |
| allow<br><br>ErrorLog " /t<br>CustomLog " /t                                                                         | from all<br>usr/sbin/cronolog<br>usr/sbin/cronolog                         | /var/www/www.example.com/logs/e<br>/var/www/www.example.com/logs/a                                          | error_log-%Y%m%d"<br>access_log-%Y%m%d" combined                                           |          |
| allow<br><br>ErrorLog * /u<br>CustomLog * /u<br>:/VirtualHost>                                                       | from all<br>sr/sbin/cronolog<br>sr/sbin/cronolog                           | /var/www/www.example.com/logs/e<br>/var/www/www.example.com/logs/a                                          | error_log-\$Y%m%d"<br>access_log-&Y%m%d" combined                                          |          |
| allow<br><br>ErrorLog * //<br>CustomLog * /u<br>:/VirtualHost>                                                       | from all<br>usr/sbin/cronolog<br>usr/sbin/cronolog                         | /var/www/www.example.com/logs/e<br>/var/www/www.example.com/logs/a                                          | error_log-%Y%m%d*<br>access_log-%Y%m%d* combined                                           |          |
| allow<br><br>ErrorLog " /u<br>CustomLog " /u<br>:/VirtualHost>                                                       | from all<br>sr/sbin/cronolog<br>sr/sbin/cronolog                           | /var/www/www.example.com/logs/e<br>/var/www/www.example.com/logs/a<br>のVirtualHostにすることで                    | error_log-%Y%m%d"<br>access_log-%Y%m%d" combined<br>IPアドレスを絵なめしてアタッ                        | 7        |
| allow<br><br>ErrorLog *//<br>CustomLog *//t<br>                                                                      | from all<br>usr/sbin/cronolog<br>usr/sbin/cronolog<br>CNameペース             | /var/www/www.example.com/logs/e<br>/var/www/www.example.com/logs/e<br>のVirtualHostにすることで、                   | error_log-\$Y\$m\$d"<br>access_log-\$Y\$m\$d" combined<br>IPアドレスを総なめしてアタッ                  | <i>1</i> |
| allow<br><br>ErrorLog * //<br>CustomLog * /t<br><br>ZCるサーバをすべ<br>たるようなワームかど                                          | from all<br>usr/sbin/cronolog<br>usr/sbin/cronolog<br>てNameペース<br>らのアクセスを遅 | /var/www/www.example.com/logs/e<br>/var/www/www.example.com/logs/s<br>のVirtualHostにすることで、<br>!けることができるという副次 | error_log-\$Y\$m\$d*<br>access_log-\$Y\$m\$d* combined<br>IPアドレスを総なめしてアタッ<br>こ的なメリットもあり(*) | 2        |
| allow<br><br>ErrorLog * //<br>CustomLog * /1<br><br>ZCるサーバをすべ<br>ちるようなワームから                                          | from all<br>usr/sbin/cronolog<br>usr/sbin/cronolog<br>てNameペース<br>らのアクセスを遅 | /var/www/www.example.com/logs/e<br>/var/www/www.example.com/logs/e<br>のVirtualHostにすることで、<br>行ることができるという副次  | error_log-%Y%m%d*<br>access_log-%Y%m%d* combined<br>IPアドレスを総なめしてアタッ<br>こ的なメリットもあり(*)       | <i>1</i> |

| Apache ~設定したあとには?~                               |     |
|--------------------------------------------------|-----|
| • 設定修正後は、文法チェック                                  |     |
| <pre># apachectl configtest</pre>                |     |
| <ul> <li>VirtualHostの設定確認</li> </ul>             |     |
| # httpd -S                                       |     |
|                                                  |     |
|                                                  |     |
|                                                  |     |
|                                                  |     |
|                                                  |     |
| All rights reserved Anchor Technology, Inc. ©, 2 | 005 |

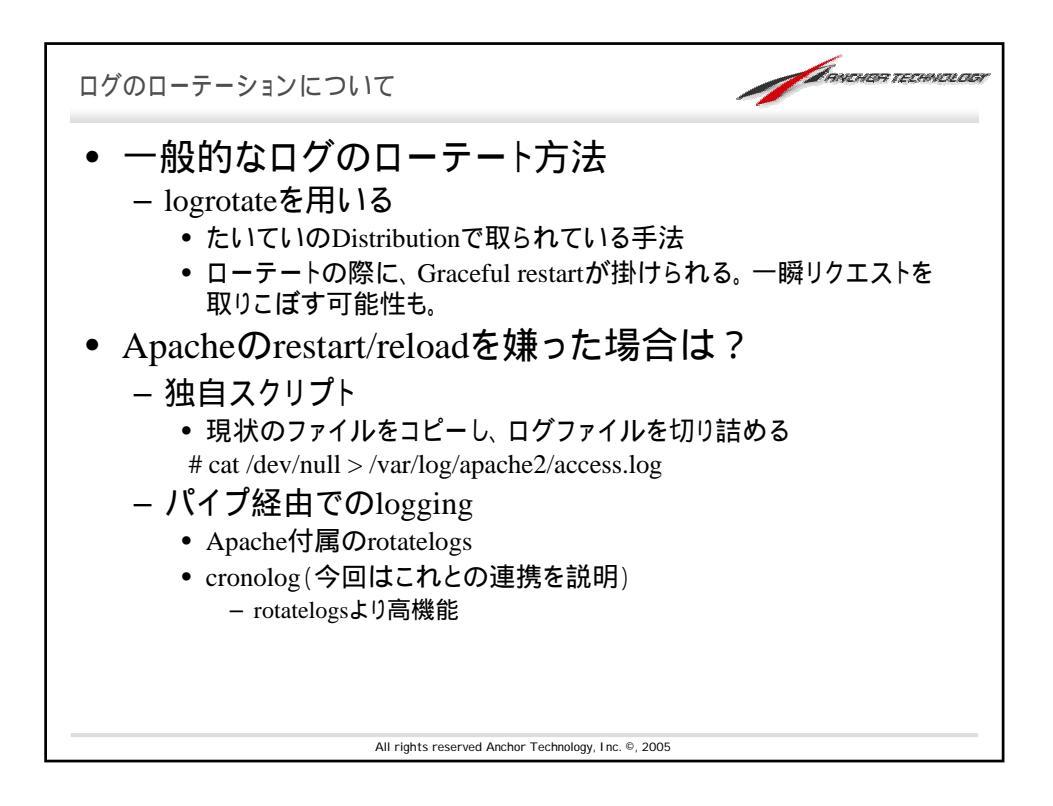

| Ара         | cheのlogrotate用の設定ファイルを用意                    |  |
|-------------|---------------------------------------------|--|
| /etc/log    | jorotate.d/apache                           |  |
| /var/log    | g/httpd/*.log {                             |  |
|             | monthly                                     |  |
|             | compress                                    |  |
|             | delaycompress                               |  |
|             | abaradaarinta                               |  |
|             | postrotate                                  |  |
|             | apachectl graceful > /dev/null 2> /dev/null |  |
|             | endscript                                   |  |
| }           |                                             |  |
|             |                                             |  |
|             |                                             |  |
| ≐лс         | ラが明治。ていたいかちチェック                             |  |
| 「支え         | ヒル间延つしいないかをナエック                             |  |
| # logrotate | e -d /etc/logrotate.conf                    |  |
|             | J                                           |  |
|             |                                             |  |

| Cronolog<br>設定は A       | ~パイプ経由でのlogging~                                                                                           |        |
|-------------------------|----------------------------------------------------------------------------------------------------|--------|
| TransferLog<br>ErrorLog | g " /usr/sbin/cronolog /www/logs/%Y/%m/%d/access.log<br>" /usr/sbin/cronolog /www/logs/%Y/%m/%d/errors.log | N<br>H |
| ●上記の係                   | 列のように、 ディレクトリ毎にログを分けることも可能                                                                                 |        |
| 表 Cronolog              | 」で利用できるファイル名に関するオプション()                                                                                    |        |
| オフション                   | 2 出力                                                                                                    |        |
| %d                      | 日 (0131)                                                                                                   |        |
| %m                      | 月 (0112)                                                                                                   |        |
| %y                      | 年 (0099)                                                                                                   |        |
| %Y                      | 年 (19702038)                                                                                               |        |
|                         |                                                                                                    |        |
| ()他のオプシ                 | ョンについてはhttp://cronolog.org/usage.htmlを参照                                                                   |        |
|                         |                                                                                                    |        |

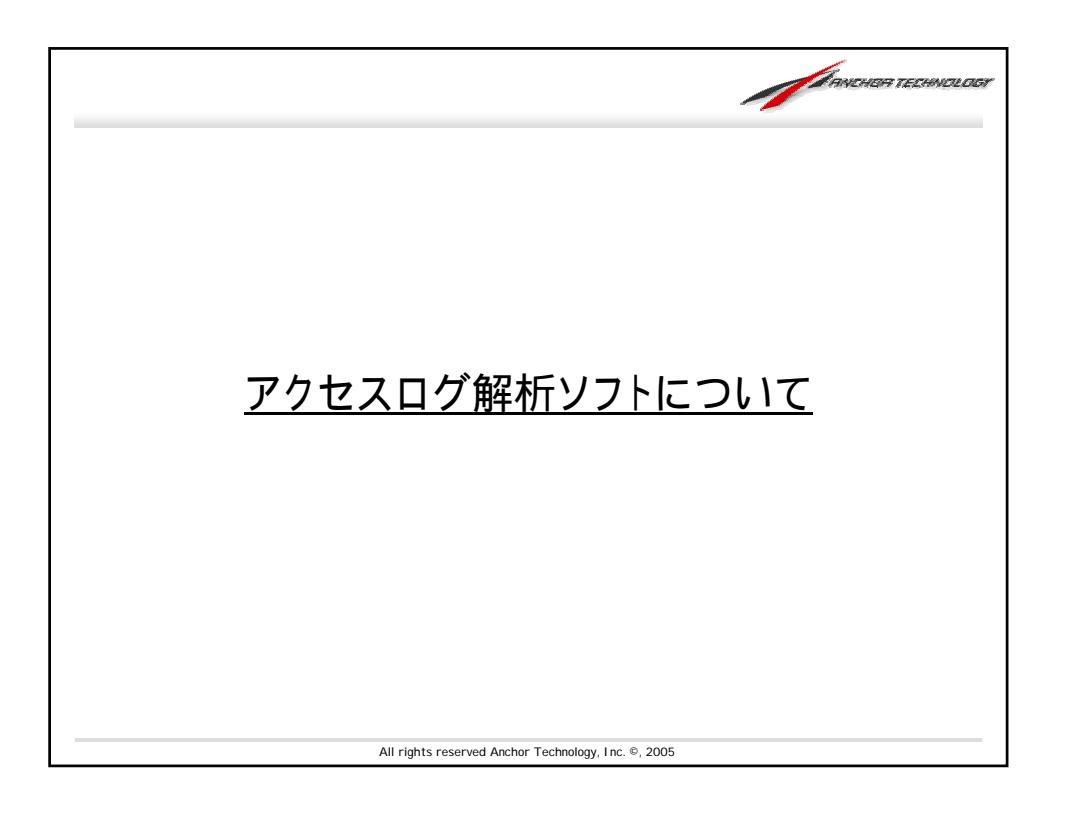

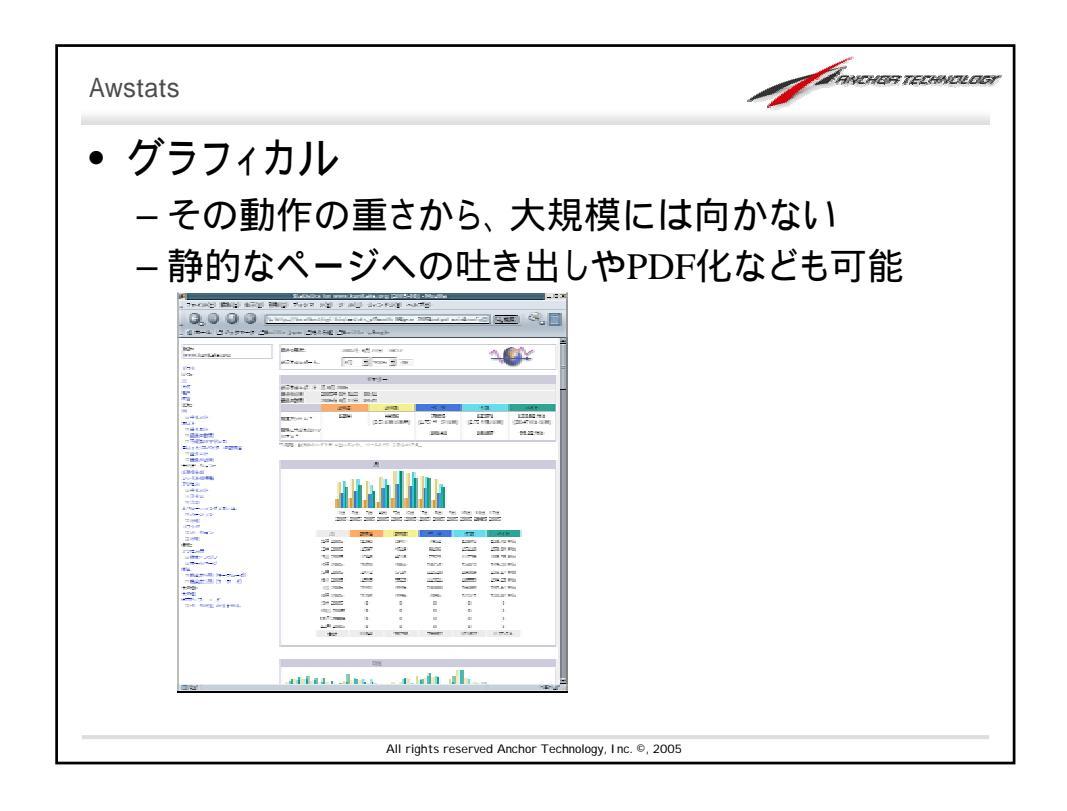

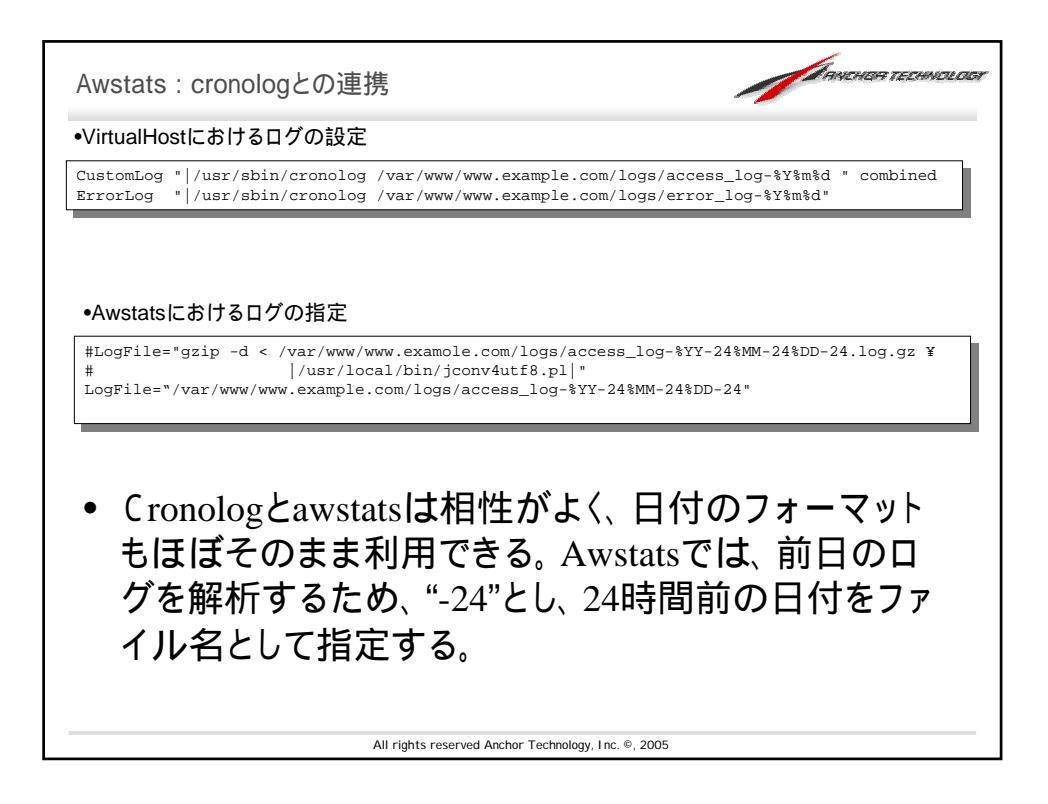

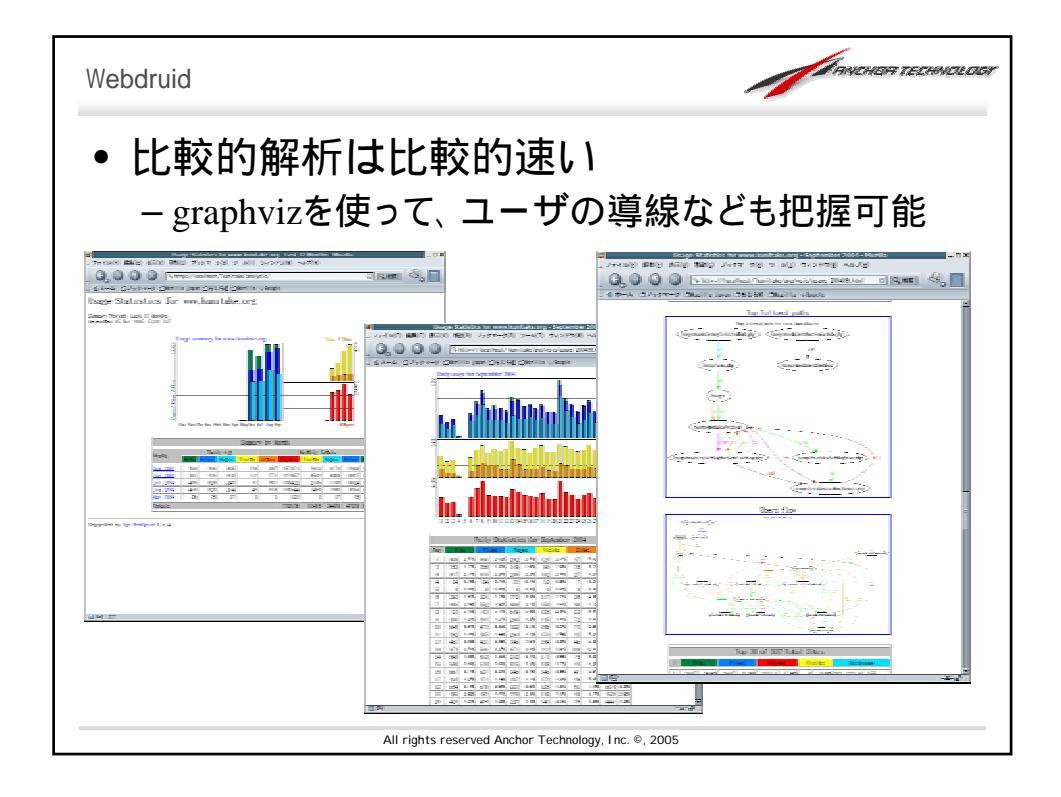

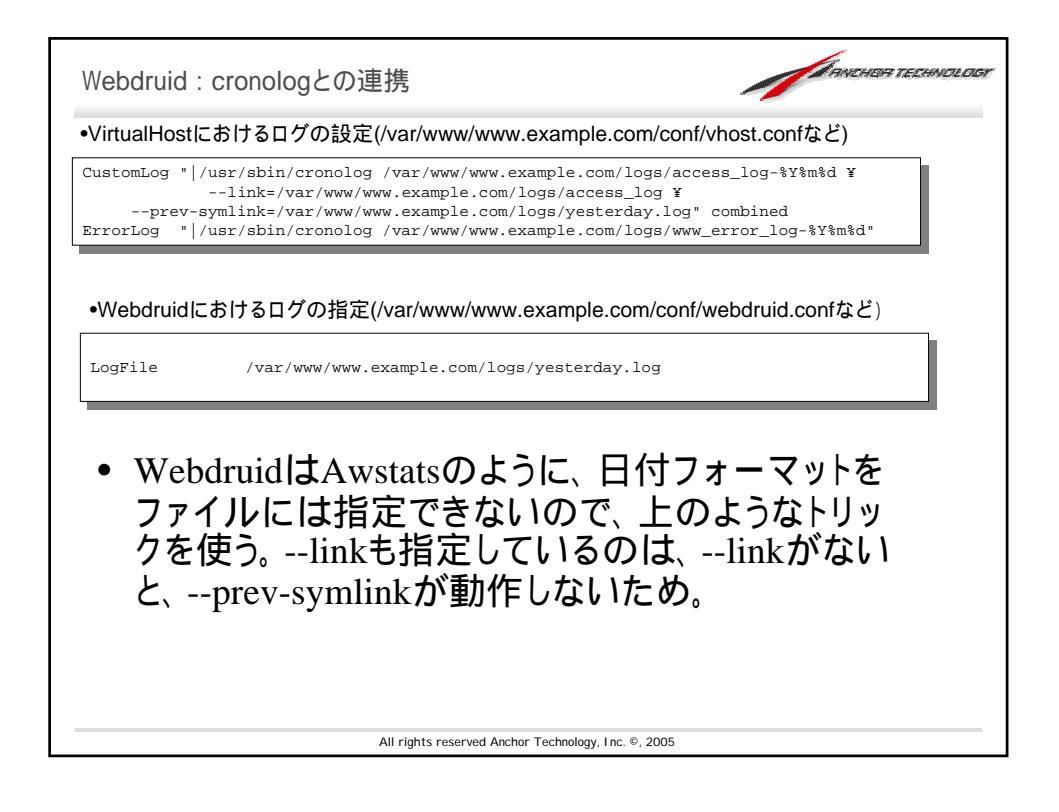

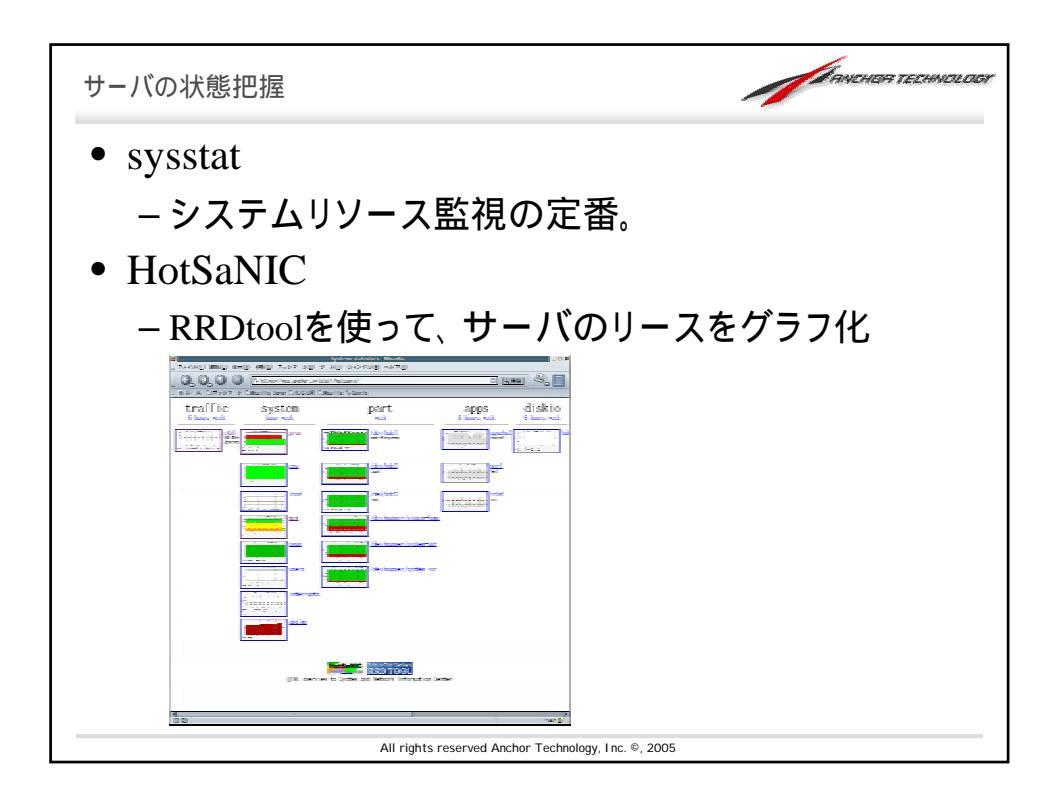

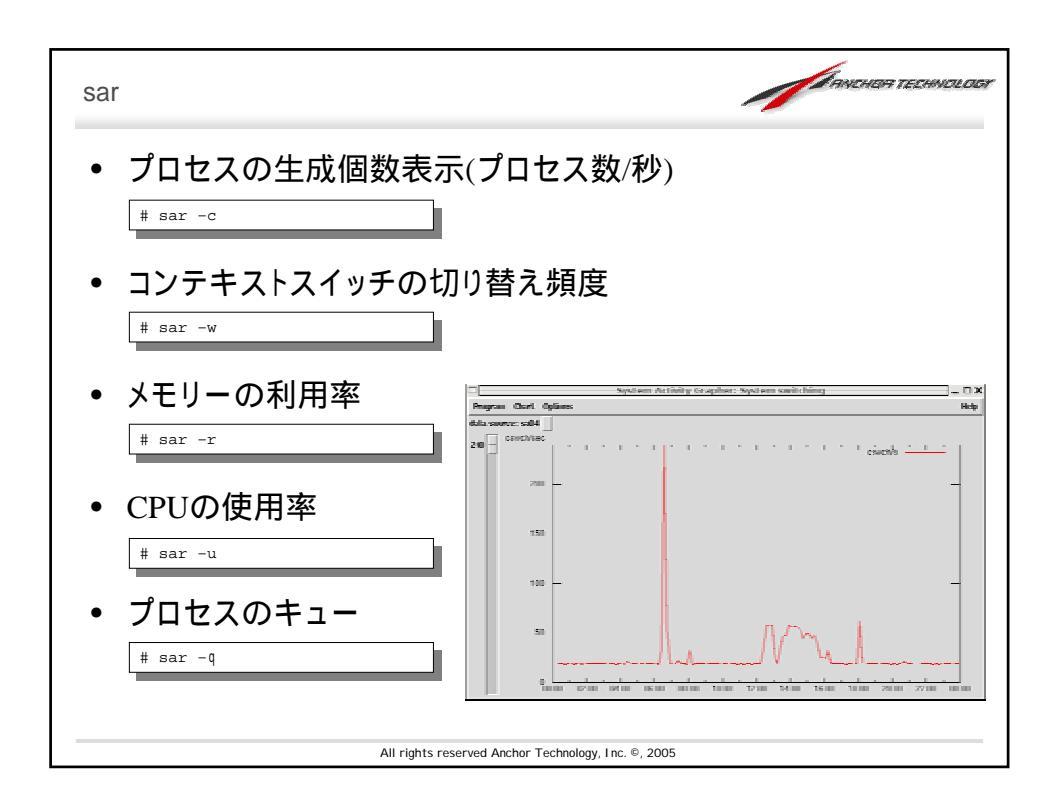

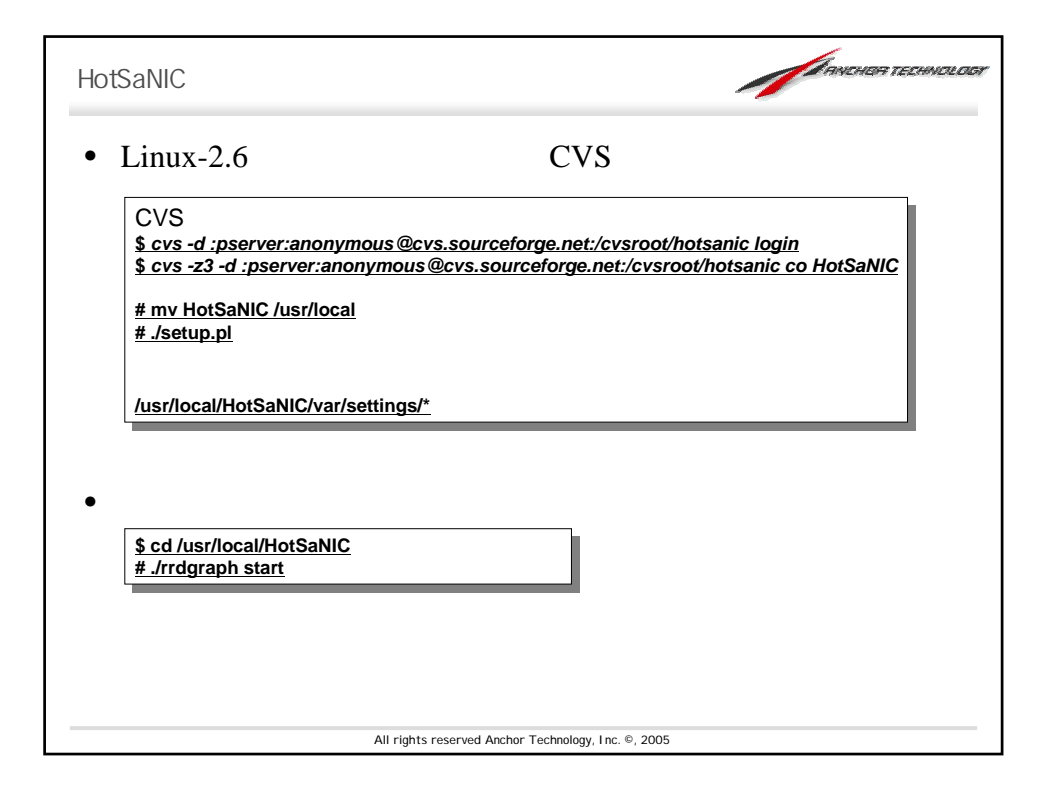

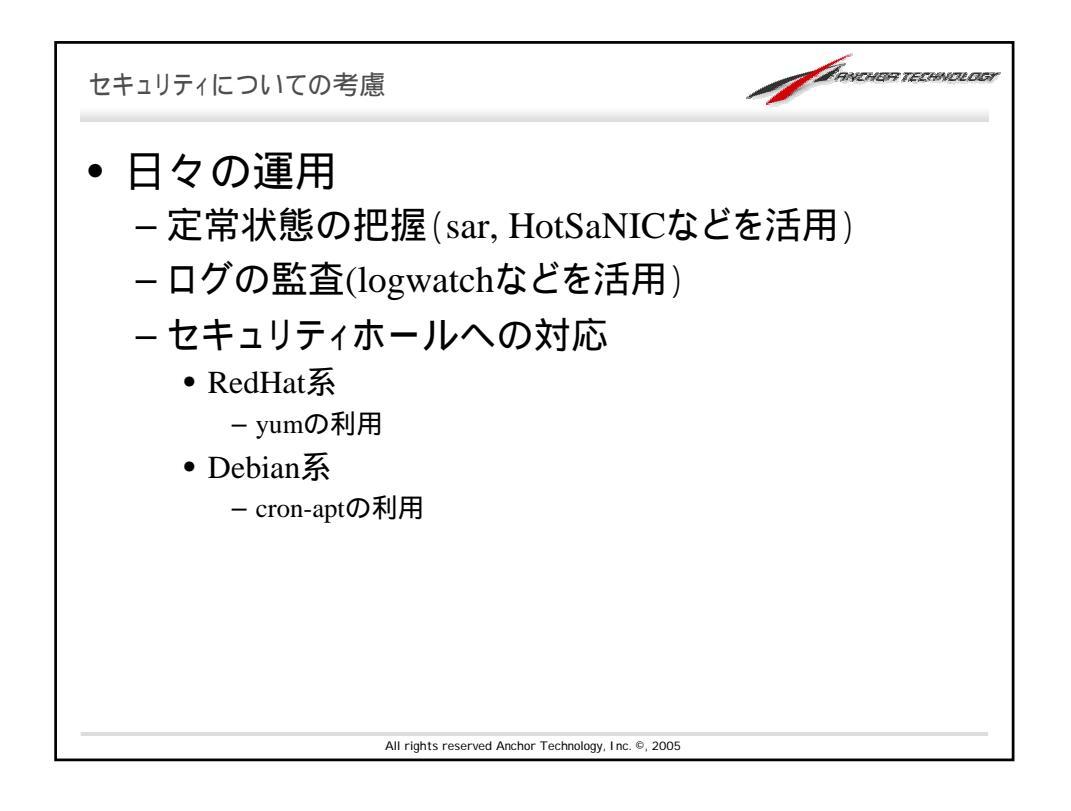

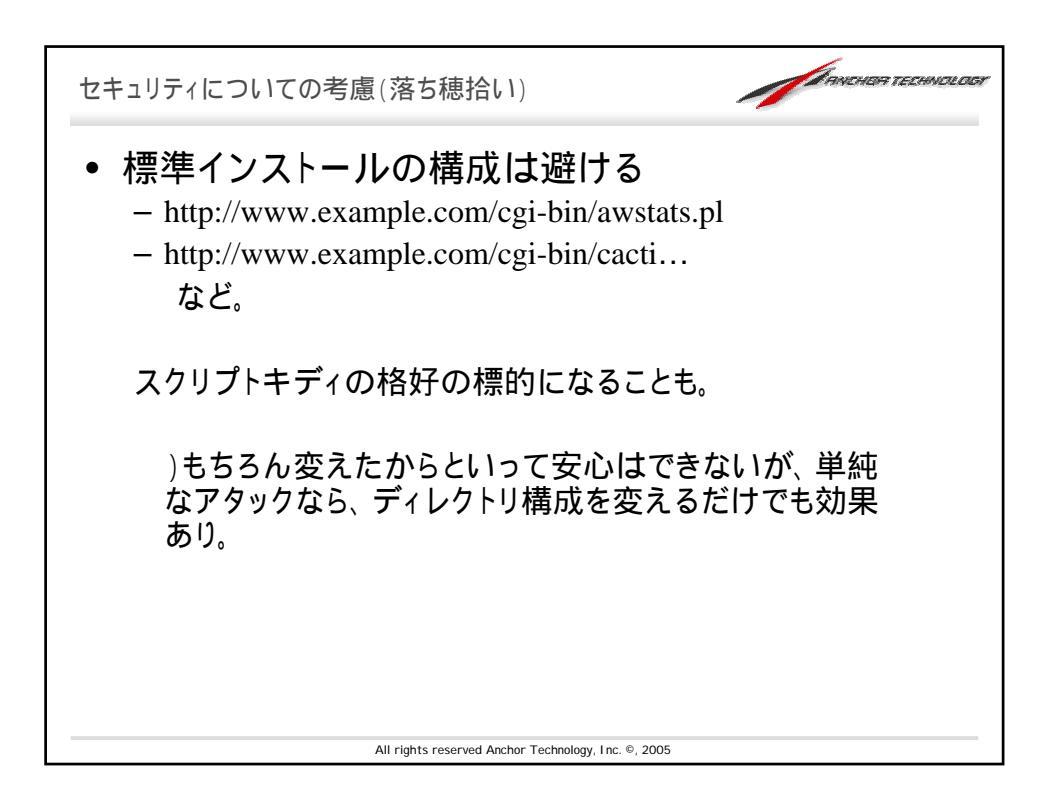

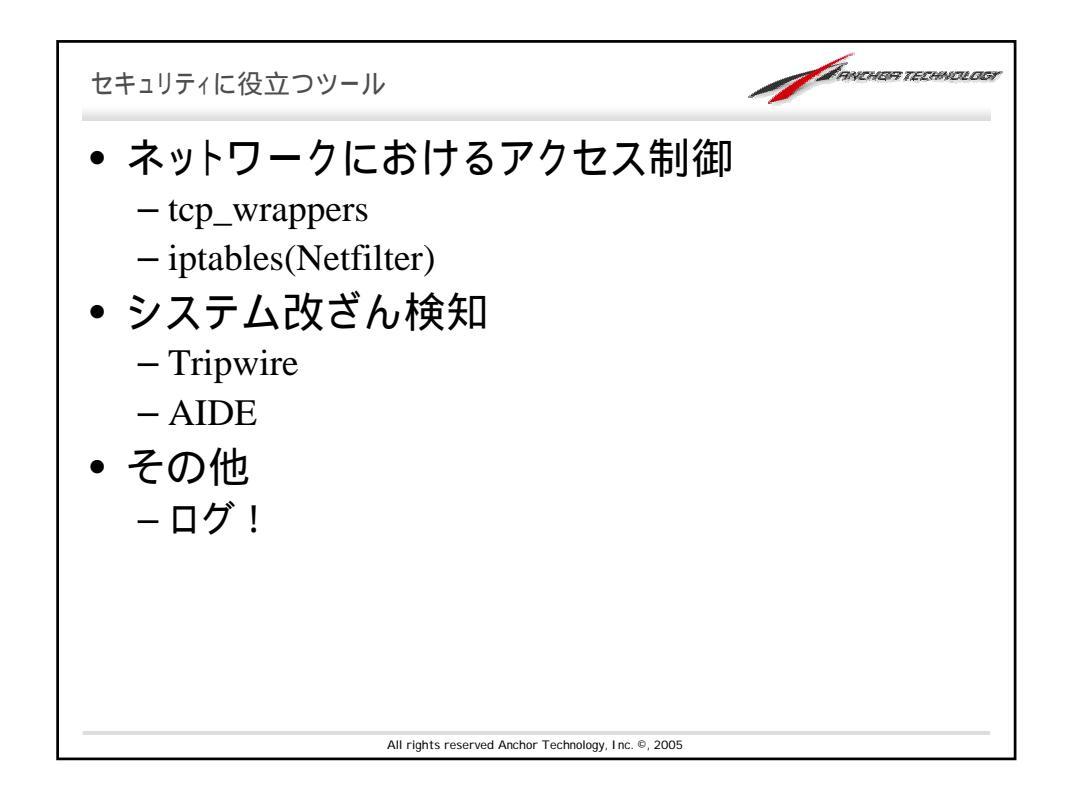

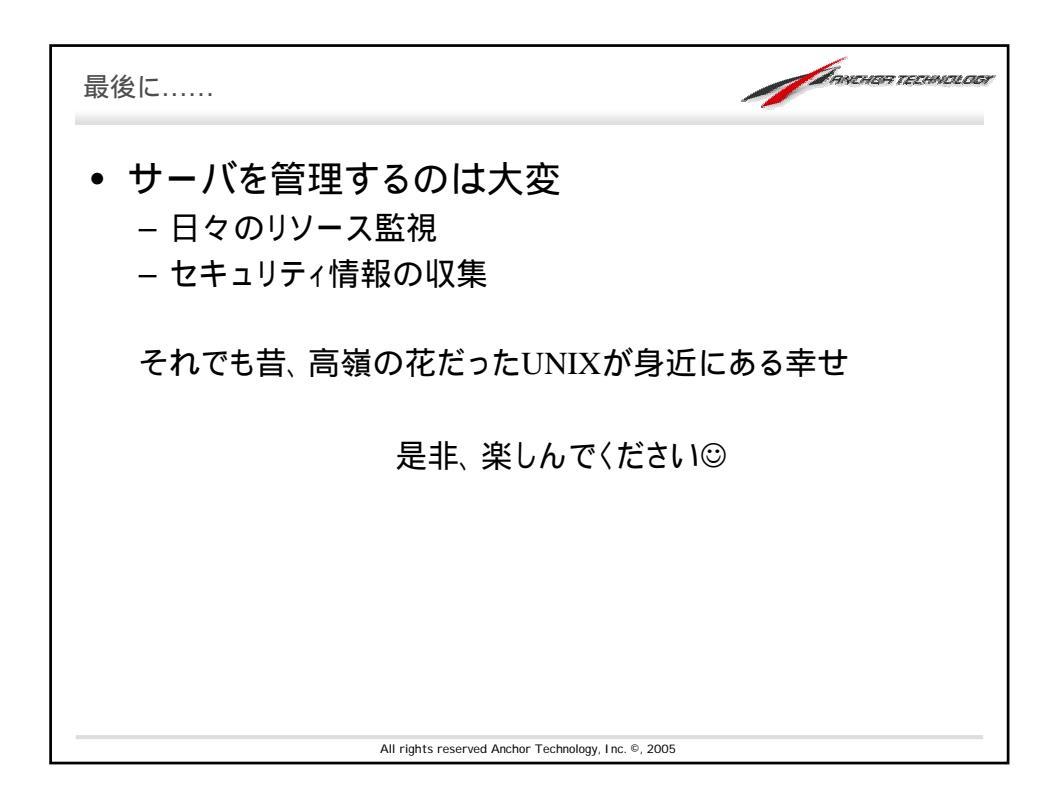